# LightRules

]]

# Admin Guide Version 2.11

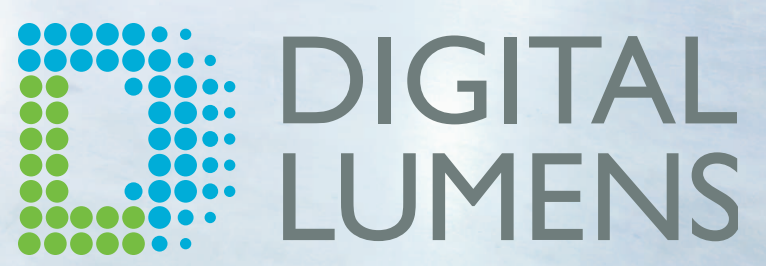

# Copyright

All Rights Reserved  $\ensuremath{\mathbb{C}}$  2010-2015, Digital Lumens Incorporated

All material subject to change without notice.

LightRules® is a registered trademark of Digital Lumens.

contents 4 0 D tab

| Copyright                                                            | 0        |
|----------------------------------------------------------------------|----------|
| Chapter One:                                                         | 1        |
| LightRules Overview                                                  | 2        |
| Minimum Browser Requirements                                         | 2        |
| Reader Feedback                                                      | 2        |
| Technical Support Contacts                                           |          |
| LightRules New Features                                              |          |
| Logging in                                                           | 4        |
| New Account Registration<br>Account Login<br>Resetting Your Password |          |
| Software Features                                                    |          |
| Dashboard                                                            |          |
| Facility Map                                                         |          |
| Configuration                                                        |          |
| Calendar                                                             |          |
| Manual Control                                                       |          |
| Comparative Analysis                                                 | 11       |
| Reporting                                                            | 11       |
| Administration                                                       | 12       |
| Hardware Components                                                  | 12       |
| Example System Diagram                                               | 13       |
| Add a Monitor, Keyboard, or Mouse                                    | 14       |
| User Permissions                                                     |          |
| Contact Digital Lumens Technical Support                             | 10<br>16 |
| Chapter Twee                                                         | 10       |
| Light Pulos Quickstart Quide                                         | 10       |
|                                                                      | 10       |
|                                                                      |          |
|                                                                      |          |
|                                                                      |          |
| Using Automatic Control                                              |          |
| Creating a Zone                                                      |          |
| Creating a Profile                                                   |          |
| Performing a Sync                                                    |          |
|                                                                      |          |
| Chapter Three:                                                       | 31       |
| Manual Control                                                       |          |

| Overview<br>Manual Control Tasks                         |    |
|----------------------------------------------------------|----|
| Push an Existing Manual Profile                          |    |
| Create a new Manual Profile                              |    |
| Active Profiles Display                                  |    |
| Clone a Manual Profile                                   |    |
| Edit a Manual Profile                                    |    |
| Cancel a Manual Profile                                  |    |
| Expiration Settings                                      |    |
| Chapter Four:                                            | 37 |
| Calendar Control                                         |    |
| Calendar Control Tasks                                   |    |
| General Strategy for Creating a Lighting Schedule        |    |
| Reviewing the Calendar                                   |    |
| Using the Calendar to Schedule a Block                   |    |
| Using the Calendar to Edit a Block                       |    |
| Deleting a Block                                         |    |
| Chapter Five:                                            | 43 |
| Reporting                                                |    |
| Standard Report Templates                                |    |
| Reporting Theory of Operation                            |    |
| Creating New Reports                                     |    |
| Graph Reports                                            |    |
| Working with Graph Reports                               |    |
| Running Graph Reports                                    |    |
| Tips for Viewing Reports                                 |    |
| Filter a Report By Room                                  |    |
| Filter a Report By Zone                                  |    |
| Edit a Report Template                                   |    |
| Create a New Report Template                             |    |
| Clone an Existing Report Template                        |    |
| Delete a Report Template                                 |    |
| Add a Report Template to the Favorites List              |    |
| Run an Energy Cost Report                                |    |
| Run an Energy Usage Report with Daylight Harvesting Data | a  |
| Facility Map Reports                                     |    |
| Working with Facility Map Reports                        |    |

| Running Facility Map Reports                            |    |
|---------------------------------------------------------|----|
| Tips for Viewing Reports                                |    |
| Facility Map Controls                                   |    |
| Adjust the Facility Map Color Scheme                    |    |
| Adjust the Facility Map Data Radius                     |    |
| Chapter Six:                                            | 55 |
| Configuration                                           |    |
| Typical Configurations                                  |    |
| Working with Zones                                      | 57 |
| Creating a New Zone                                     |    |
| Editing an Existing Zone                                |    |
| Merging Two Zones                                       |    |
| Splitting a Zone                                        |    |
| Working with Profiles                                   | 59 |
| Creating a New Profile                                  |    |
| Creating a New Facility-wide Profile                    | 61 |
| Editing or Cloning an Existing Profile                  | 61 |
| Deleting a Profile                                      | 61 |
| Edit Light Settings                                     | 61 |
| Move a Light to a Different Zone                        | 62 |
| Rename a Light                                          |    |
| Disable control                                         |    |
| Step 1: Enable Daylight Harvesting at the Global Level  |    |
| Step 2: Enable Daylight Harvesting at the Fixture Level |    |
| Disable Daylight Harvesting at the Profile Level        | 63 |
| Coordinated Control Lights                              | 63 |
| Step 1: Enable Coordinated Control at the Global Level  |    |
| Step 3: Designate a Light as a Coordination Master      |    |
| Disable Coordinated Control at the Profile Level        |    |
| Edit Rooms                                              | 64 |
| Create a New Room                                       | 64 |
| Edit an Existing Room                                   |    |
| working with control stations (NEW)                     |    |
| Identifying Areas and Control Stations                  |    |
| Enabling Control Stations                               |    |
| Adding Control Station Users                            |    |
| Creating Control Stations                               |    |
| Deleting Control Stations                               |    |

| Starting an Override                     |    |
|------------------------------------------|----|
| Canceling an Override                    |    |
| Manage the Map File                      |    |
| Downloading the Map File                 |    |
| Back up the Current Map File (NEW)       |    |
| Uploading the Map File                   |    |
| Perform a Sync                           | 73 |
| Syncing the Map File                     | 74 |
| Chapter Seven:                           | 75 |
| Analysis                                 |    |
| How it Works                             |    |
| Running a What-if Report                 |    |
| Chapter Eight:                           | 79 |
| Administration                           |    |
| Administrative functions                 |    |
| User Accounts                            | 80 |
| Create a User Account                    |    |
| Edit an Existing User's Permissions      |    |
| Change a User's Password                 |    |
| Delete a User Account                    |    |
| Edit Settings                            |    |
| Editing General Settings                 |    |
| Editing Date and Time Settings           | 83 |
| Email Server Settings                    |    |
| Editing Networks and Firmware            |    |
| Battery Backup Tests (NEW)               |    |
| Start a battery backup test now          |    |
| Schedule a battery backup test for later |    |
| Download battery backup test reports     |    |
| Backup and Restore                       |    |
| Backup Process                           |    |
| Restore Process                          |    |
| Enable Site Configuration (NEW)          |    |
| Upload Product Profile                   |    |
| Shutdown                                 |    |
| Chapter Nine:                            | 91 |
| Diagnostics                              |    |
|                                          |    |

| Diagnostic Alerts                                                         |     |
|---------------------------------------------------------------------------|-----|
| Diagnostic Actions                                                        |     |
| Discover Feature                                                          | 93  |
| Discover a New Light                                                      |     |
| Discover a New Gateway                                                    |     |
| Discover a New Keypad                                                     |     |
| Discover a New Power Gateway                                              |     |
| Chapter Ten:                                                              | 97  |
| LightRules Add-on Features                                                |     |
| LightRules Power                                                          |     |
| Working with LightRules Power                                             |     |
| Configuration in Commissioner                                             |     |
| Configuration in LightRules                                               |     |
| Create a New Meter Group                                                  |     |
| Assign a Power Meter to a Meter Group                                     |     |
| Move a Power Meter to a Different Meter Group                             |     |
| LightRules Power Reporting                                                |     |
| LightRules Power Reporting Overview                                       |     |
| Filter a Report By Meter Group                                            |     |
| Edit a Metered Power Report Template                                      |     |
| Create a New Template                                                     |     |
| Clone an Existing Template                                                |     |
| Delete a Metered Report Template                                          |     |
| LightRules Keypad                                                         |     |
| Working with Keypads                                                      |     |
| Configuration in Commissioner                                             |     |
| Configuration in LightRules                                               |     |
| Control a Keypad via LightRules                                           |     |
| Cancel a Keypad-Activated Manual Profile                                  |     |
| Edit Keypad Button Assignments                                            |     |
| Edit Keypad General Settings                                              |     |
| Chapter Eleven:                                                           | 107 |
| Example Cases                                                             | 108 |
| Calendar Example Cases                                                    |     |
| Example Case 1: Scheduling Lights to All On                               |     |
| Example Case 2: Scheduling Weekend Night Lights                           |     |
| Example Case 3: Scheduling Maintenance in One Room for the Following Week |     |

| Configuration Example Cases                                                                 |
|---------------------------------------------------------------------------------------------|
| Example Case 1: Designing Profiles                                                          |
| Example Case 2: Designing Zones                                                             |
| Example Case 3: Typical Profiles                                                            |
| Manual Control Example Cases                                                                |
| Example Case 1: Temporarily Turning Lights All On                                           |
| Example Case 2: Power Limiting                                                              |
| Example Case 3: Fine-tuning Night Lights to Improve the Facility's Energy Efficiency113     |
| Reporting Example Cases                                                                     |
| Example Case 1: Using Reports to Improve the Facility's Energy Efficiency: Active Power 114 |
| Example Case 2: Using Reports to Improve the Facility's Energy Efficiency: Sensor Delay 114 |

# **Chapter One:**

# LightRules Overview

# LightRules Overview

LightRules is the lighting management system designed for use with intelligent LED light fixtures and light agents from Digital Lumens. LightRules transforms a commercial or industrial building's lighting system into a network of lights capable of dramatically improving energy efficiency.

In addition to basic lighting operations like dimming and occupancy sensing, LightRules also gives you:

- A dashboard-style web interface
- Scheduled lighting management
- Manual light control
- Detailed energy usage, energy cost, and occupancy reporting
- Interactive control via a facility map
- Integration with daylight harvesting-enabled lights
- Lighting safety controls

For more information on LightRules basics, please see the following:

- "LightRules New Features" (see page 3)
- "Logging in " (see page 4)
- "User Permissions" (see page 15)
- "Software Features" (see page 5)
- "Hardware Components" (see page 12)

## **Minimum Browser Requirements**

LightRules is compatible with the following web browser versions (and newer):

- Internet Explorer 9
- Chrome 7
- Firefox 12
- Safari 5.1

## **Reader Feedback**

Your feedback could be instrumental in changing the text included in this help system.

If you can offer any technical or general suggestions, email a note to the following address: <a href="mailto:documentation@digitallumens.com">documentation@digitallumens.com</a>

## **Technical Support Contacts**

For support beyond the scope of this technical documentation, contact Digital Lumens technical support via email: <a href="mailto:support@digitallumens.com">support@digitallumens.com</a>

In case of emergency, if you need immediate assistance, please contact Digital Lumens technical support by telephone at: +1 (617) 723-1200, extension 3.

If you are a partner, to open a support ticket, go to **digitallumens.zendesk.com**. Once you've created an account, you'll have full access to partner content and technical support features.

# **LightRules New Features**

The following new feature additions and enhancements are available in LightRules version 2.11:

#### New Features

LightRules now supports the following:

- **Control Stations** Administrators can now create Station Operator users and setup control stations for their use. These users can then start and cancel overrides using control stations. For more information, go to "Working with Control Stations (NEW)" (see page 65).
- **Battery Backup Testing** Battery Backup tests allow administrators to test emergency lighting on an interim or scheduled basis to ensure the safety of facilities and employees in the event of a power outage or emergency. For more information, go to "Battery Backup Tests (NEW)" (see page 85).

#### Enhancements

- NTP The Network Time Protocol is a system for synchronized timekeeping for computers connected to the Internet. NTP date and time settings are now available in LightRules. For more information, go to "Editing Date and Time Settings" (see page 83).
- DNS Configuration During installation, for instructions on configuring network settings and firmware, refer to the <u>LightRules Appliance Installation Instructions</u> document available on Zendesk (you must have a Zendesk account and be signed in to view this document).
- TLS Web Connections During installation, for instructions on applying TLS Web Connections, refer to the LightRules Appliance Installation Instructions document available on Zendesk (you must have a Zendesk account and be signed in to view this document).
- Standalone console mode This option allows administrators to simplify configuration of the LightRules appliance when you are not connected to a corporate enterprise network. For more information, refer to the LightRules Appliance Installation Instructions document available at Zendesk (you must have a Zendesk account and be signed in to view this document).

# Logging in

# **New Account Registration**

When the system admin sets up your account, LightRules automatically generates and sends you an email with confirmation instructions:

| Welcome to LightRules Inbox X                                                                                                    |                          | (       | 90 |
|----------------------------------------------------------------------------------------------------|--------------------------|---------|----|
| ☆ LightRules to Amy, me                                                                                                    | show details Jun 13      | s Reply | •  |
| LightRules Account Creation - Venture Industries Inc.                                                                             |                          |         |    |
| Hello Amy,                                                                                                    |                          |         |    |
| An account has been created for you in LightRules, the web-based management console for your Digital Lumens Int                   | elligent Lighting Systen | n.      |    |
| To confirm your account, please click the following link:                                                                         |                          |         |    |
| http://lightrules.local/confirm/zbkfxNAHIVbZgMTjFtsb                                                                              |                          |         |    |
| If you think this email has been delivered incorrectly, or you have any other questions, please contact your local administrator: |                          |         |    |
|                                                                                                    |                          |         |    |
|                                                                                                    |                          |         |    |
|                                                                                                    |                          |         |    |
| ◆ Papily ◆ Papily to all → Econyard                                                                                               |                          |         |    |
|                                                                                                    |                          |         |    |

- 1. Click the link in the email.
- 2. Enter the desired password in the top field. Your password must contain at least four characters or digits.
- 3. Enter your password a second time in the bottom field.
- 4. Click Change Password.
- 5. Read the End-User License Agreement (EULA) and then click I Agree.

**Note:** If your network configuration is stand-alone (the LightRules appliance is not connected to the facility's enterprise network), the system admin will create your password during account creation.

# Account Login

DIGITAL LIGHTRULES

| Email*                    |  |
|---------------------------|--|
| amy@ventureindustries.com |  |
| Password*                 |  |
| •••••                     |  |
| •••••                     |  |
|                           |  |
|                           |  |

- 1. Open the Login screen by clicking the link in the new account email you received from LightRules.
- 2. For future use, create a bookmark to the link in your web browser.
- 3. Enter your email address and password.
- 4. Click Log In.

Tip: During installation, if a default email domain has been configured, then LightRules accepts the first part of a user's email address as a valid login. For example, if the email address is "amy.jones@ventureindustires.com" that user can log in using either of the following: amy.jones@ventureindustries.com or amy.jones

## **Resetting Your Password**

- 1. At the Login screen, click Reset forgotten password.
- 2. At the Reset Password screen, type your email address, and then click Reset Password.
- 3. Open the auto-generated email from LightRules and click the link.
- 4. Enter your new password in the top field.
- 5. Enter the password a second time in the bottom field.
- 6. Click Change Password.

# **Software Features**

The following features make up LightRules software:

Login

## Dashboard

| LIGHTRULES                                               | English (U                                                                                         | ) + Welcome, DL Admin | Logout |
|----------------------------------------------------------|----------------------------------------------------------------------------------------------------|-----------------------|--------|
| ashboard Map Configuration - Calendar Manual Control Ana | Exercise Transfer for 24 Mar                                                                       |                       |        |
| One Day Energy Usage                                     | Yesterday                                                                                          |                       |        |
| Mon Mar 04, 2013                                         | O kWh<br>Last Week<br>kWh                                                                          |                       |        |
| 0.0000400                                                | Active Profiles                                                                                    |                       |        |
| 0.0000200<br>0.00 4. Mar 02:00 04:00 06:00 08:00 10:00   | Active Manual Profiles<br>all on zone 1<br>Current Schedules<br>Default Schedule<br>Manual Control |                       |        |
|                                                          |                                                                                                    |                       |        |
|                                                          |                                                                                                    |                       |        |

The LightRules interface is accessible via any web browser connected to the facility's enterprise network. Following login, the LightRules dashboard appears, providing at-a-glance reporting, energy usage information, and instant access to manual light control. The user can also cancel a Keypad-activated profile via the dashboard:

## Facility Map

|                               |      | -D.       |        |         |      |                     |              |        |      |          |      |          |            |     | <br> |  | Welcome DI   | Admin   | Logout |
|-------------------------------|------|-----------|--------|---------|------|---------------------|--------------|--------|------|----------|------|----------|------------|-----|------|--|--------------|---------|--------|
| LUMENS                        | .IGF | ITRU      | JLES   |         |      |                     |              |        |      |          |      |          |            |     |      |  | treicome, Di | L Admin | Logout |
| Dashboard Map                 | С    | onfigurat | tion ~ | Calenda | ir N | Manual Co           | ontrol       | Analys | is F | Reportir | ng ~ | Admi     | inistratio | n ~ |      |  |              |         |        |
| Facility Map                  |      |           |        |         |      |                     |              |        |      |          |      |          |            |     |      |  |              |         |        |
| Rooms St<br>East -20F Freezer | atus | ٥         |        |         |      |                     |              |        |      |          |      |          |            |     |      |  |              |         |        |
|                               |      |           |        |         |      |                     | <del>~</del> |        |      |          |      |          |            |     |      |  |              |         |        |
|                               |      | 8         |        |         | in 🛇 | T-3<br>zone Zone 00 | 01           |        |      | -        |      |          |            |     |      |  |              |         |        |
|                               |      |           |        |         |      |                     |              |        |      | -1       |      |          | <b></b>    |     |      |  |              |         |        |
|                               |      |           |        |         |      |                     |              |        | -    | -        |      |          |            |     |      |  |              |         |        |
|                               |      |           |        | -       | _    | -                   | -            | -      | -    | 2        |      |          |            |     |      |  |              |         |        |
|                               |      |           |        |         |      |                     |              |        |      |          |      |          |            |     |      |  |              |         |        |
|                               |      |           |        |         |      |                     |              |        |      |          |      |          |            |     |      |  |              |         |        |
|                               |      |           |        |         |      |                     |              |        |      |          |      |          |            |     |      |  |              |         |        |
|                               |      |           |        |         |      |                     |              |        |      |          |      |          |            |     |      |  |              |         |        |
|                               |      |           |        |         |      |                     |              |        |      |          |      |          |            |     |      |  |              |         |        |
|                               |      |           |        |         |      |                     |              |        |      |          |      |          |            |     |      |  |              |         |        |
|                               |      |           |        |         |      |                     |              |        |      |          |      | All Rigi | nts Reserv |     |      |  |              |         |        |
|                               |      |           |        |         |      |                     |              |        |      |          |      |          |            |     |      |  |              |         |        |
|                               |      |           |        |         |      |                     |              |        |      |          |      |          |            |     |      |  |              |         |        |
|                               |      |           |        |         |      |                     |              |        |      |          |      |          |            |     |      |  |              |         |        |
| 10.1.3.41/heatmaps/329        |      |           |        |         |      |                     |              |        |      |          |      |          |            |     |      |  |              |         |        |

Click the Map tab to open the facility map, which displays lighting system information as an overlay on the facility floor plan. With the map, you can

- view all of the lights, gateways, keypads, power meters, and power gateways in the facility, in their actual locations,
- toggle between the room/zone assignments and the color-coded statuses of all lights and gateways,
- zoom in and out to the desired level of detail,
- quick-view individual light details,
- ping lights, gateways, keypads, power meters, and power gateways, and
- access settings.

**Note:** To use the facility map feature in LightRules, the map file created with Commissioner software must contain the facility drawing (typically a PNG file).

## Configuration

| DIGITAL<br>LUMENS                                                                                                    | s Li  | GHTRUI        | ES             |                |                     | Engli        | sh (US) 🗘 Welco     | me, John Smith | Logout |  |
|----------------------------------------------------------------------------------------------------|-------|---------------|----------------|----------------|---------------------|--------------|---------------------|----------------|--------|--|
| Dashboard                                                                                                    | Map   | Configuration | Calendar       | Manual Control | Analysis            | Reporting ~  | Administration -    |                |        |  |
| Network C                                                                                                    | 13    |               |                |                |                     |              |                     |                |        |  |
| Gateway: 0201039D     Panid: 50C2BDAF00020D       Ip Address: 192.168.1.103     Chmask: 4000       Wireless Status: Network formed     Gateway Type: Type 2 |       |               |                |                |                     |              |                     |                |        |  |
| Zones (I)                                                                                                    |       |               |                |                |                     |              |                     |                |        |  |
| Name                                                                                                    |       |               | Light count    | ♦ Avg. Da      | ily kWh \$ Roo      | m            | +                   | ¢              |        |  |
| 2016 0001                                                                                                    |       |               | 22             | 00             | Der                 | autt Koom    |                     | ora            | Edit   |  |
| New Zone                                                                                                    |       |               |                |                |                     |              |                     |                |        |  |
| Lights (33)                                                                                                    |       |               |                |                |                     |              |                     |                |        |  |
| 🥝 AB-1 (00113                                                                                                    | 36FE) | 🥝 AN          | I-4 (00110AE5) | 🕚 Pha          | urm C (0, 0) (03FFC | :026) 🛛 😶 Ph | arm C (1, 4) (03FFC | 032)           |        |  |
| 🥝 AB-2 (00110                                                                                                    | 03DC) | 🥝 AN          | I-5 (0011039F) | 🕚 Pha          | ırm C (0, 1) (03FFC | :028) 🕛 Ph   | arm C (2, 0) (03FFC | 027)           |        |  |
| 🥝 AB-3 (00111                                                                                                    | 10FC) | 🥝 AN          | I-6 (001103C1) | 🕚 Pha          | urm C (0, 2) (03FFC | :02B) 🛛 😐 Ph | arm C (2, 1) (03FFC | 02A)           |        |  |
| 🥝 AB-4 (00111                                                                                                    | 135A) | 🥝 AT          | -1 (00110046)  | 🕚 Pha          | urm C (0, 3) (03FFC | :02E) 🛛 🕘 Ph | arm C (2, 2) (03FFC | 02D)           |        |  |
| 🥝 AB-5 (00113                                                                                                    | BBBD) | 🥝 AT          | -2 (00110009)  | 🖲 Pha          | urm C (0, 4) (03FFC | :031) ! 🖲 Ph | arm C (2, 3) (03FFC | 030)           |        |  |
| 🥝 AB-6 (00110                                                                                                    | 0004) | 🥝 AT          | -3 (00110144)  | 🖲 Pha          | urm C (1, 0) (03FFC | :025) ! 😶 Ph | arm C (2, 4) (03FFC | 033)           |        |  |
| 🥝 AM-1 (0011                                                                                                    | 058E) | 🥝 AT          | -4 (0011018F)  | 🕚 Pha          | ırm C (1, 1) (03FFC | :029)        |                     |                |        |  |
| 🥝 AM-2 (0011                                                                                                    | 0615) | 🥝 AT          | -5 (00110BCC)  | 🕚 Pha          | ırm C (1, 2) (03FFC | :02C)        |                     |                |        |  |
| 🥝 AM-3 (0011                                                                                                    | 0D93) | 🥝 AT          | -6 (00110148)  | 🕚 Pha          | ırm C (1, 3) (03FFC | :02F)        |                     |                |        |  |
| Discover Lights                                                                                                    | Ve    | erify Lights  |                |                |                     |              |                     |                |        |  |
| Edit   All Networks                                                                                                    | 5     |               |                |                |                     |              |                     |                |        |  |

To perform configuration tasks, click the Configuration tab and then select the desired option from the dropdown menu.

- In configuration mode, you can view each light's assigned zone, room, and network, and respond to your facility's changing needs over time by editing those assignments.
- More frequently, you can create and edit profiles. Profiles control some or all zones and the settings assigned to those zones. To activate a profile, schedule that profile with the calendar or use the manual control feature.
- Additionally, during or following LightRules System configuration, you may optionally configure power devices, create groups of power devices for reporting purposes, and edit power device groups as the facility's monitoring needs change over time.

## Calendar

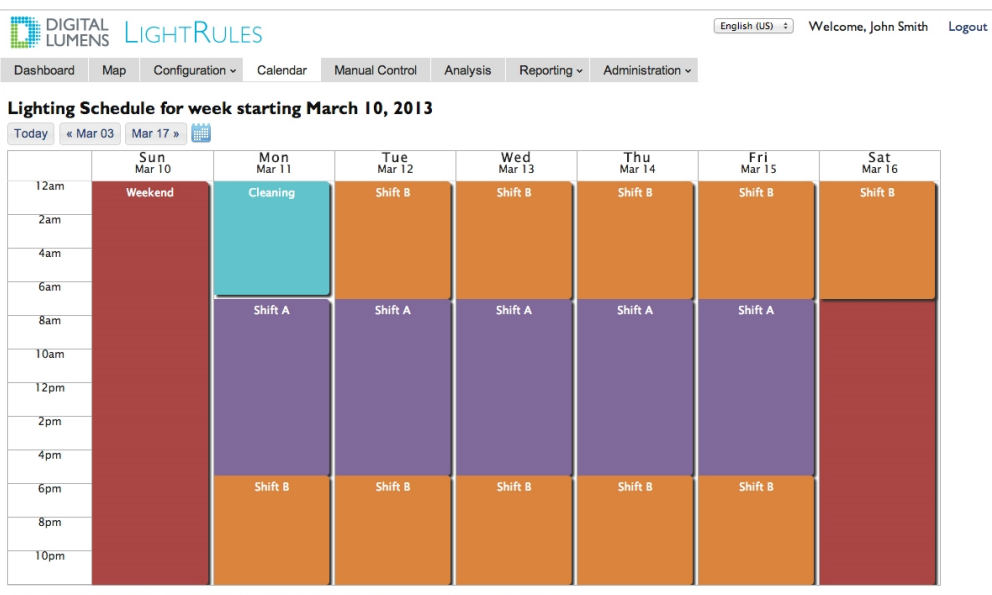

Click a schedule block for more information, or drag-select a time range to create a new schedule block.

The calendar offers a quick and easy way to set up an automated lighting schedule. Reserve a block of time on the calendar by scheduling a lighting profile for a single event, or schedule a profile that triggers on a recurring basis according to the selected parameters.

Note: Before you use the calendar, you must first set up one or more lighting profiles.

- A profile is a list of rules for some or all configured zones.
- A zone corresponds to an area of your facility. For example, one zone may cover a single aisle, a group of aisles, or a loading dock.
- A rule defines the active power level, the inactive power level, and the sensor delay for all lights in a zone.

## Manual Control

| DIGITAL<br>LUMENS          | .ightRule       | ES       |                |                      |                  |                  | English (US) ‡ | Welcome, John Smith |
|----------------------------|-----------------|----------|----------------|----------------------|------------------|------------------|----------------|---------------------|
| Dashboard Map              | Configuration ~ | Calendar | Manual Control | Analysis             | Reporting ~      | Administration ~ |                |                     |
| Manual Co                  | ntrol           |          |                |                      |                  |                  |                |                     |
| Profile<br>Default Profile | \$              |          |                | Expirat<br>Fixed     | tion<br>Duration | \$               |                |                     |
| Edit Clone                 | Create New      | Reset    |                | Expirat<br>60<br>Sav | e and Push       |                  |                |                     |
| Name                       |                 |          |                |                      |                  |                  |                |                     |
| Default Profile            |                 |          |                |                      |                  |                  |                |                     |
|                            |                 |          |                |                      |                  |                  |                |                     |
| Select zones for ov        | erride          |          |                |                      |                  |                  |                |                     |
| Zone                       |                 | Gang     | Inactive       |                      | Active           | Delay (sec)      |                |                     |
| Farm C                     |                 |          | 0 🔅 🗆          |                      | 100 🔅            | 30 🗘             |                |                     |
| Zone 0001                  |                 |          | 0 3            |                      | 100 🕄            | 30 🗘             |                |                     |
| Add Rule Save              |                 |          |                |                      |                  |                  |                |                     |

You can set the calendar to automatically trigger profiles based on a schedule. However, you can use the manual control feature to override the lighting schedule and dynamically change the settings for some (or all) of the lights in your facility. Manual control lasts for a fixed duration or indefinitely, until you cancel it.

If the facility is using the optional LightRules Keypads, note that keypads use manual control. For example, when you press button #3 on a keypad, the button press triggers an assigned manual profile. Manual control can be canceled via the LightRules dashboard.

## **Comparative Analysis**

| DIGITAL LIGHTRULES                                                                 |                                                              | Welcome, DL Admin Logout    |
|------------------------------------------------------------------------------------|--------------------------------------------------------------|-----------------------------|
| Dashboard Map Configuration - Calendar Manual                                      | Control Analysis Reporting - Administration -                |                             |
| 0.10                                                                               | What-If Analysis<br>Full Facility - Wed Feb 20, 2013         | 商金                          |
| 0.08                                                                               |                                                              |                             |
| 0.00<br>0.01<br>0.02<br>0.00<br>00:00<br>00:00<br>00:00<br>00:00<br>00:00<br>00:00 | 08:00 10:00 12:00 1.<br>                                     | 400 1600 1800 21.jun 22.00  |
| View 💿 Energy Cost 🔘 Energy Usage 🔾 Active % help                                  | Room All Rooms                                               | •                           |
| Profile Default Profile view help                                                  | Zone All Zones                                               |                             |
| Active Level 52 8 (75)                                                             | 0 Day Average 💿                                              | e<br>Custom Date Range      |
| Inactive Level                                                                     | • One Day _ One W<br>Feb 20, 2013                            | eek<br>Mar 05, 2013 Refresh |
| 10.1.3.41/analysis#                                                                | Copyright 2010-2012 Digital Lumens - All Rights Reserved   a | bout i license i help       |

LightRules software features what-if analysis, which estimates the energy savings one would realize if using different settings across a zone, a room or the entire facility. What-if analysis utilizes real, historical data to make what-if predictions.

Likewise, the baseline function uses historical data to compare savings from your Digital Lumens Intelligent Lighting System versus the previously installed lighting system or an LED system (without intelligent control) with its lights ALL ON.

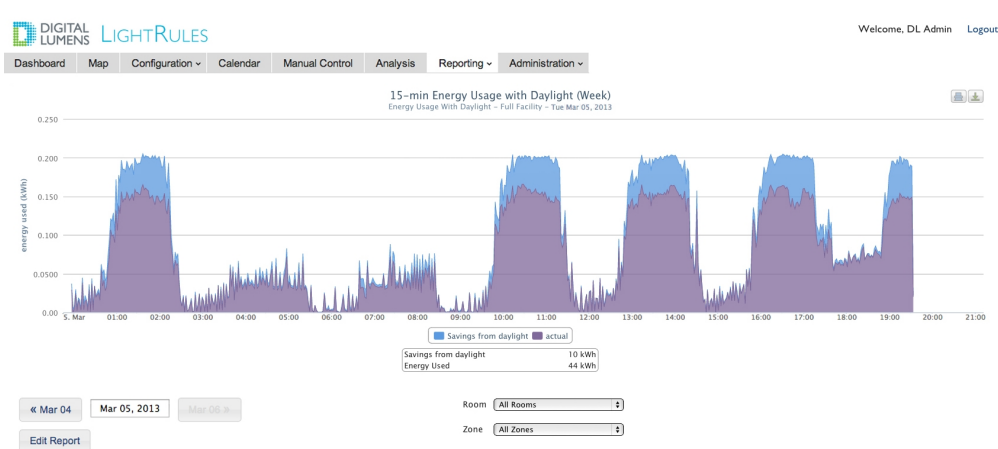

## Reporting

LightRules features preconfigured, default report templates to help you start analyzing data right away. The built-in templates are designed to cover the most common occupancy data, energy usage and energy cost requests.

- You can also create custom reports where you specify the time interval between data points, duration, and chart appearance. You can also create reports containing data collected power meters.
- Facility map reports display data as an overlay on the facility floor plan.
- Reportable data in LightRules is available for print and export to raw CSV file, image file, or PDF document.

### Administration

Use the Administration screens to perform standard user setup operations, general site configuration, configure safety features, toggle coordinated control, daylight harvesting, or power metering On/Off and perform data backup tasks.

**Note:** LightRules offers three levels of "User Permissions" (see page 15), each allowing access to part of the LightRules interface. For example, users set up with **Operations** and **Admin** permissions have access to the entire LightRules web interface, whereas users set up with **Reporting** permissions receive access only to reporting-related features.

# **Hardware Components**

The LightRules system is made up of the following:

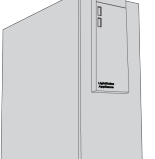

The LightRules Appliance is the central controller for the LightRules Intelligent Lighting System. It stores lighting and sensor data and manages the lighting gateways and control of fixtures throughout the premises.

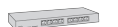

Ethernet cables and network switches connect the appliance to the gateways. Typically, the switches are PoE (Power over Ethernet)-enabled devices that supply electrical power to the gateways, eliminating the need to install 120-240 VAC power sources at each gateway location.

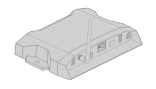

Gateways create a network bridge between the Ethernet components in the lighting network and the lights. Each gateway manages communications for up to 50 lights within an unobstructed wireless range.

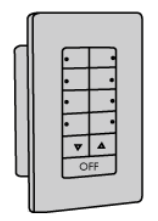

LightRules keypads are wall-mounted controllers with eight configurable buttons. When a user presses button 1-8, the keypad triggers the assigned manual profile. Typically one keypad per room in the facility is sufficient.

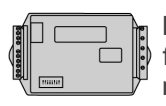

Power meters collect precise energy measurements from any electrical equipment in a facility. LightRules 2.software accepts data from specific models of third-party power meters supplied by Digital Lumens.

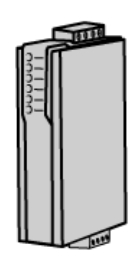

Power gateways are required to facilitate two-way communication between the power meters and LightRules. LightRules is compatible with specific models of third-party power gateways supplied by Digital Lumens.

# Example System Diagram

LightRules runs on a secure, dedicated network within the facility.

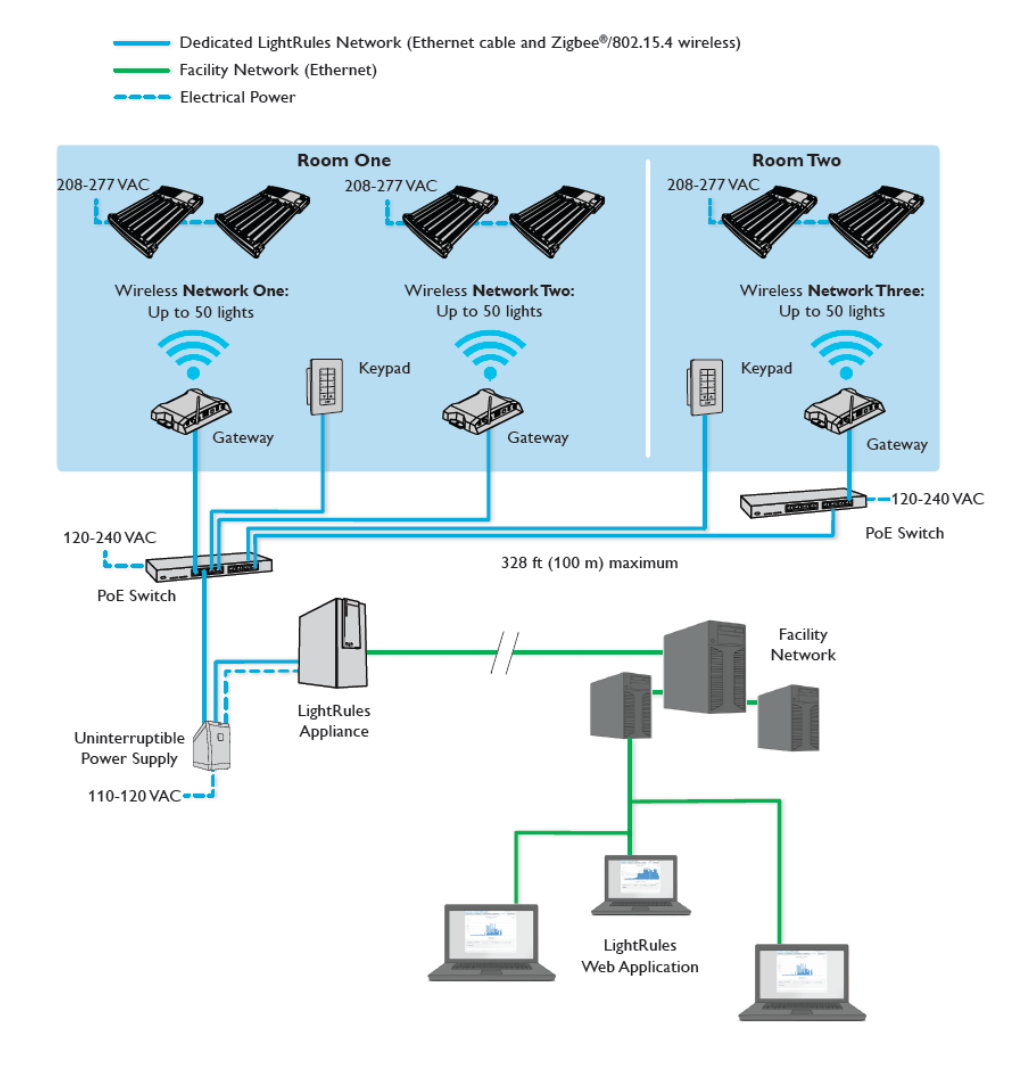

## Add a Monitor, Keyboard, or Mouse

LightRules is a web-based application accessible via any web browser on the facility's enterprise network. The system can also be set up in a stand-alone configuration with a keyboard, monitor, or mouse.

- Press and release the power button. The LightRules appliance will power down in about 15-20 seconds. If the system has not powered down after one minute, press and hold the power button until the appliance turns off.
- 2. Connect the keyboard, monitor, or mouse.
- 3. Press the power button to reboot the appliance.

# **User Permissions**

There are four types of user permissions— a user may have one or all four types. Each permission grants access to a portion of the user interface, as follows:

| Reporting Permission                                                        | Operations Permission                                |
|-----------------------------------------------------------------------------|------------------------------------------------------|
| All report actions                                                          | <ul> <li>Push profiles via manual control</li> </ul> |
| What-if Analysis                                                            | Cancel manual control                                |
|                                                                             | <ul> <li>Ping a light or gateway</li> </ul>          |
|                                                                             | • View and modify the calendar                       |
|                                                                             | • View networks, rooms, zones, and lights            |
|                                                                             | • View and edit profiles                             |
|                                                                             | • Add, edit, and delete Control Stations             |
| Administration Permission                                                   | Station Operator Permission                          |
| All user setup functions                                                    | Start override                                       |
| <ul> <li>Network, room, zone, and light</li> </ul>                          | Extend override                                      |
| configuration                                                               | Cancel override                                      |
| Data backup                                                                 |                                                      |
| Site configuration                                                          |                                                      |
| Discover operation                                                          |                                                      |
| <ul> <li>Upload/Download map files</li> </ul>                               |                                                      |
| • View and modify the calendar                                              |                                                      |
| • View networks, rooms, zones, and lights                                   |                                                      |
| <ul> <li>Start, extend, and cancel Control Station<br/>overrides</li> </ul> |                                                      |

# **Commissioner Software**

Commissioner software is the toolset used to create map files and calibrate daylight harvestnig lights during system installation.

To ensure optimal Intelligent Lighting System startup and commissioning, Digital Lumens Application Engineers provide onsite support, management, and technical service. Using Commissioner software helps ensure proper equipment installation and connectivity. The LightRules server is then integrated onto the facility's enterprise network. Finally, lighting profiles and schedules are established to match the facility's needs and energy goals.

For more information, please see **<u>Commissioner documentation</u>**.

# **Contact Digital Lumens Technical Support**

- If you need installation or advanced troubleshooting information, please contact technical support via email at <a href="mailto:support@digitallumens.com">support@digitallumens.com</a>.
- In case of emergency, or if you need immediate assistance, please contact Digital Lumens technical support by phone at +1 (617) 723-1200, extension 3.
- If you are a partner, to open a support ticket, go to <u>digitallumens.zendesk.com</u>. Once you've created an account, you'll have full access to partner content and technical support features.

# Chapter Two:

# **Quickstart Guide**

# LightRules Quickstart Guide

This guide tells you how to quickly get started with LightRules. The following information is discussed in general here:

## Logging in

#### New Account Registration

When the system admin sets up your account, LightRules automatically generates and sends you an email with confirmation instructions:

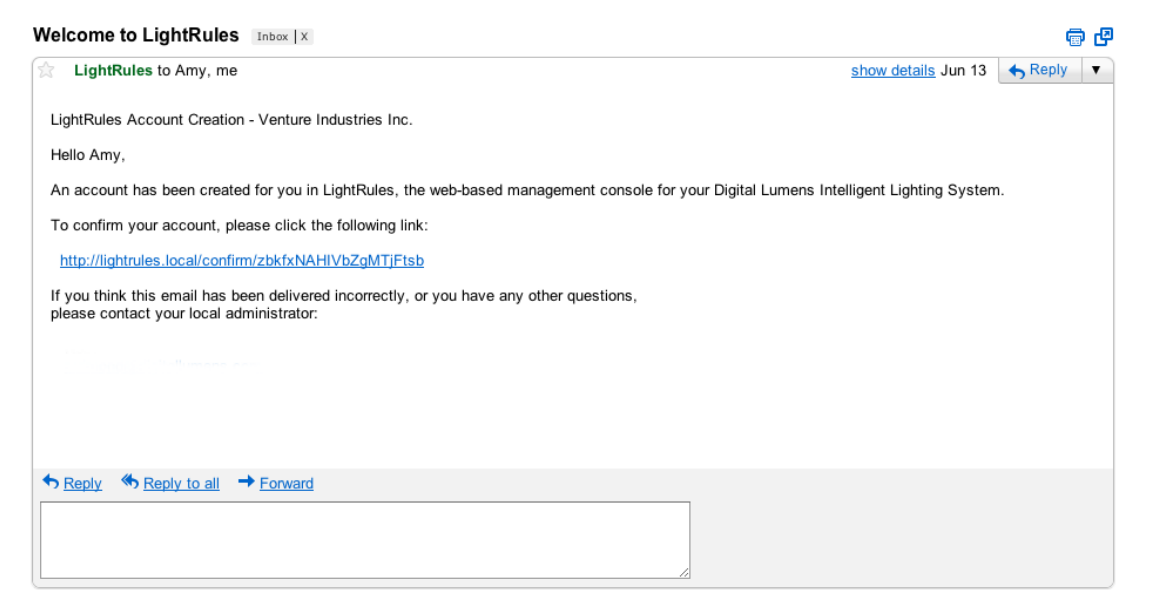

- 1. Click the link in the email.
- 2. Enter the desired password in the top field. Your password must contain at least four characters or digits.
- 3. Enter your password a second time in the bottom field.
- 4. Click Change Password.
- 5. Read the End-User License Agreement (EULA) and then click I Agree.

**Note:** If your network configuration is stand-alone (the LightRules appliance is not connected to the facility's enterprise network), the system admin will create your password during account creation.

#### Account Login

DIGITAL LIGHTRULES

| Please log in             |        |
|---------------------------|--------|
| Email*                    |        |
| amy@ventureindustries.com |        |
| Password*                 |        |
| •••••                     |        |
|                           |        |
| eset forgotten password   | Log in |

- 1. Open the Login screen by clicking the link in the new account email you received from LightRules.
- 2. For future use, create a bookmark to the link in your web browser.
- 3. Enter your email address and password.
- 4. Click Log In.

**Tip:** During installation, if a default email domain has been configured, then LightRules accepts the first part of a user's email address as a valid login. For example, if the email address is "amy.jones@ventureindustires.com" that user can log in using either of the following: amy.jones@ventureindustries.com or amy.jones

#### Resetting Your Password

- 1. At the Login screen, click **Reset forgotten password**.
- 2. At the Reset Password screen, type your email address, and then click Reset Password.
- 3. Open the auto-generated email from LightRules and click the link.
- 4. Enter your new password in the top field.
- 5. Enter the password a second time in the bottom field.
- 6. Click Change Password.

## Facility Map

Click the **Map** tab to open the facility map, which displays lighting system information as an overlay on the facility floor plan. There are two map views: **Rooms** view and **Status**view.

#### **Rooms View**

Rooms view shows all light, zone, and room details at a glance. Each light appears as a square on the map. You can ping lights and access light settings via each light's quick-view popup.

Login

| Dashboard       Map       Configuration ~       Calendar       Manual Control       Analysis       Reporting ~       Administration ~         Facility Map |
|----------------------------------------------------------------------------------------------------|
| Facility Map  Rooms Status Building A Dry Storage Building B -20F Freezer East -20F Freezer West                                                           |
| Rooms Status  Building A Dry Storage  Building B -20F Freezer fast -20F Freezer West                                                                       |
|                                                                                                    |
| -20F Freezer West                                                                                                    |
| - 20F Freezer Kest                                                                                                    |
|                                                                                                    |
|                                                                                                    |
|                                                                                                    |
|                                                                                                    |
|                                                                                                    |
|                                                                                                    |
|                                                                                                    |

Rooms Come Status Use the toggle button to switch between rooms view and status view.

- Building A
- Dry Storage
- Building B
- -20F Freezer East

-20F Freezer West

The *legend* lists each room and zone in the facility. Rooms are colorcoded: All lights in the same room appear have the same color on the map. Click a room to expand the zone list for that room. Click a zone to highlight all lights in that zone.

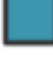

In rooms view, all lights display as square icons.

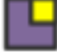

If a light is calibrated and enabled for daylight harvesting, the icon contains a yellow box.

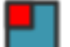

If a light is configured as a coordination master, the icon contains a red box.

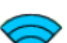

All gateways appear as wedge icons.

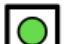

All keypads appear as boxed circle icons.

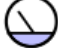

Power meters appear as meter dial icons.

Power gateways appear as rectangular icons.

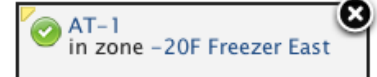

When you click on a light or gateway icon, that device's quickview popup appears. The popup shows the name and zone assignment. The status icon indicates if the device is actively communicating with LightRules (green icon), if the device has not communicated with LightRules in 24 hours (yellow icon), or if the device is out of sync or has never communicated with LightRules (gray icon). Click on the status icon to ping the device and update its status in the map. Additionally, if you click on the name, the configuration page for that device appears. Note that the yellow tab in the upper-left or upper-right corner of the popup points to the device whose information is being displayed.

Click anywhere on the *zoom control* to zoom in or out.

In the lower-right corner of the map, click-and-drag the *re-size control* to re-size the map window.

#### **Status View**

Status view shows the status of each light: a green circle indicates that the light is actively communicating with LightRules, a yellow circle indicates that the light has not communicated with LightRules in 24 hours, and a gray circle indicates that the light is out of sync or has never communicated with LightRules.

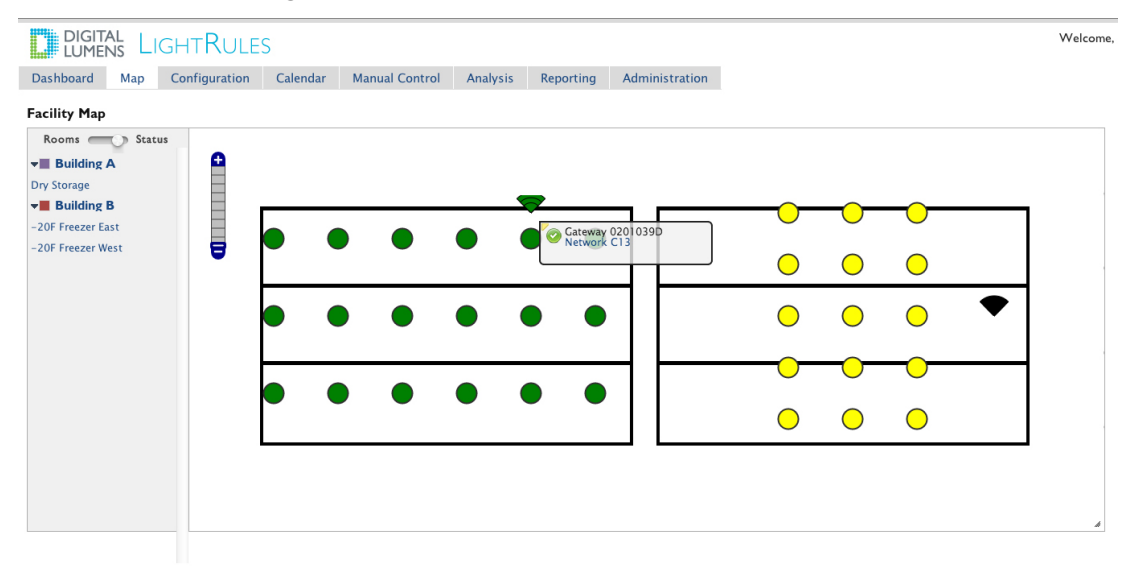

In status view, communicating lights and gateways appear as green icons.

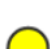

In status view, non-communicating lights and gateways appear as yellow icons.

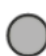

If a light is out of sync, or if a light has never communicated with LightRules, it appears as a gray icon.

#### Viewing Detailed Light Information

From either the rooms view or status view, click on a light to open the quick-view popup, and then click on the light name to view that light's information screen.

| DIGIT<br>LUME                                                                                       | al<br>Ns L                                                          | ightRule                                                    | S        |                |          |             |                  |
|----------------------------------------------------------------------------------------------------|---------------------------------------------------------------------|-------------------------------------------------------------|----------|----------------|----------|-------------|------------------|
| Dashboard                                                                                           | Мар                                                                 | Configuration ~                                             | Calendar | Manual Control | Analysis | Reporting ~ | Administration - |
| Light ILE                                                                                           | A2-2                                                                |                                                             |          |                |          |             |                  |
| Serial Num<br>Product: 21<br>Install Date<br>Zone: Farm<br>Network: F<br>Status: gree<br>Last Scann | iber: 03FF<br>1300-03 (1<br>e (approx<br>A<br>03<br>en<br>ed: 06 Ma | CO1A<br>ILE-3-13, Narrow opt<br>(): 2012-12-07<br>r 10:56am | ic)      |                |          |             |                  |
| Usage Poll<br>Light Senso<br>Daylight Ha<br>Coordinati                                              | ing: enabl<br>or Ready:<br>arvesting<br>ion: listene                | led<br>no<br>: disabled<br>er                               |          |                |          |             |                  |
| Description<br>Programmed                                                                           | n:<br>on Tue A                                                      | ug 21 2012 at 09:1                                          | 9:02     |                |          |             |                  |
| Raw Usage   Ed<br>select a day ra                                                                   | it   All Ligh<br>nge to do                                          | nts<br>wnload raw usage da                                  | ata      |                |          |             |                  |
| 2013-03-0                                                                                           | 15                                                                  | through 2013-03-                                            | -06      | (inclusive)    |          |             |                  |
| download                                                                                            |                                                                     |                                                             |          |                |          |             |                  |

#### About Raw Usage Data

LightRules software features expanded data access on a per-light basis. The raw data file includes the following:

- Total time since the light was last reset.
- Total time the light has been in active mode.
- Total energy usage.

## Download Raw Usage Data is CSV File Format

- 1. Click Raw Usage.
- 2. Enter a date range and then click **download**.
- 3. Open the CSV file using a simple text editor or spreadsheet software.

## **Using Manual Control**

Manual control enables you to override the current lighting schedule via the LightRules dashboard or via buttons 1-8 on a LightRules Keypad (if installed). This feature is useful for testing new settings, for handling unscheduled events, and for emergency lighting.

#### Activating an Existing Manual Profile

1. On the dashboard, click Manual Control or click the Manual Control tab, - or -

press a button (1-8) on a keypad (in the facility, if installed).

- 2. Select a profile.
- 3. Select an expiration setting before pushing a manual profile:

| Expiratio  | n                   |
|------------|---------------------|
| 🗸 Fixed Du | ration              |
| Permaner   | nt (until canceled) |
| Duration   | (min)               |
| 60         |                     |
|            |                     |
| Push       |                     |

- Fixed Duration runs the manual profile for a set period of time, in minutes.
- Permanent runs the manual profile indefinitely, until you cancel that profile.
- Click Push to activate the manual profile by broadcasting the settings over the lighting network to the lights.
   When you push (or cancel) a manual profile, LightRules displays a progress bar on the dashboard.
- 5. At any time, to end a manual profile, click the "X" within the Active Profiles widget on the dashboard, and then click **OK** to confirm.

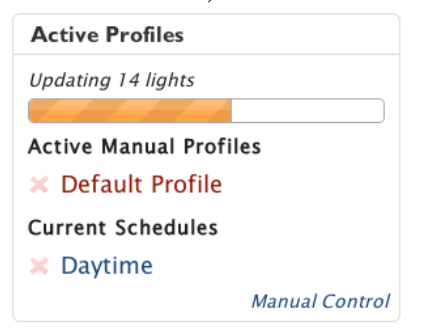

#### Active Profiles Widget

The dashboard displays the lighting schedule as a list within the active profiles widget.

- When you activate a manual profile, that manual profile overrides all current schedules and appears at the top of the list.
- When you cancel a manual profile, LightRules reverts to the next profile in the list.

Because a manual profile may only affect a portion of the facility, you may activate multiple manual profiles at the same time. However, only one button per keypad can be active at one time.

## **Using Automatic Control**

When you schedule a lighting profile, that profile runs automatically according to the start and end times you specify in the LightRules calendar.

#### Using the Calendar to Schedule an Existing Profile

- 1. Click the Calendar tab.
- 2. As needed, navigate ahead in the calendar.
- 3. Click and drag on the calendar to create a new block.
- 4. Type a name for the block and then select a profile from the dropdown list.

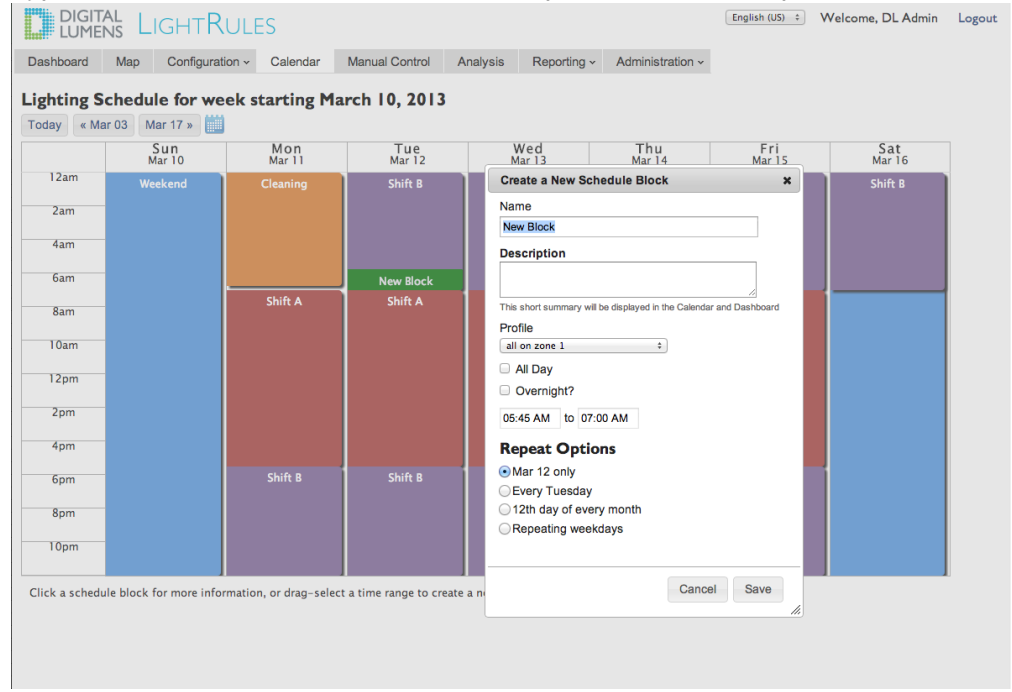

5. Enter start and end times.

- 6. (Optional) Select from the Repeat Options:
  - [date] Only: Triggers the profile at the specified start time and cancels the profile according to the end time. This option runs the profile once.
  - Every [day of the week]: Triggers the profile on a recurring basis. Specify an end date, as desired.
  - [day of the week] of every month: Triggers the profile on a day of the month, every month.
  - **Repeating Weekdays:** Triggers the profile on a recurring basis, on the checked days of the week. Specify an end date, as desired.
- 7. Click Save.

**Tip:** LightRules permits you to create profiles that don't include all zones. Therefore, you can schedule a profile for a section of the facility. The partial schedule can stack on top of a schedule that covers the entire facility. The most-recently scheduled profile takes priority. If no profile is scheduled, LightRules runs the default profile, which is configured during system installation. The white background of the calendar represents the default profile. Therefore, if you don't add blocks to the calendar, you are always running the default profile.

If the LightRules network is not operational due to an equipment or network issue, each light will automatically continue to run its last received profile.

#### Using the Calendar to Edit a Scheduled Profile

- 1. Click the Calendar tab.
- 2. Navigate to the block you wish to modify and then click on that block.
- 3. Click Edit.
- 4. Enter new parameters then click Save.

## **Creating a Zone**

A zone contains a portion of the lights in the facility and corresponds to a physical area. You can create a new zone from scratch or by splitting an existing zone. When you create a zone from scratch, you need to add lights — otherwise that zone will be empty.

| lew Zone                                                                                                    |  |
|----------------------------------------------------------------------------------------------------|--|
|                                                                                                    |  |
| Name                                                                                                    |  |
|                                                                                                    |  |
| Network                                                                                                    |  |
| G14 ‡                                                                                                    |  |
| Room                                                                                                    |  |
| Unassigned Room                                                                                                    |  |
| Ignore Occupancy Sensors<br>Lights in this zone will ignore occupancy sensors. Useful in unusual mounting conditions.         |  |
| Safety Lighting<br>Lights in this zone should never be set below the configured Safety Lighting Minimum Level (currently 20). |  |
| Coordination Enabled<br>Lights in this zone will coordinate and synchronize their active state.                               |  |
| Description                                                                                                    |  |
| Default Rule                                                                                                    |  |
|                                                                                                    |  |
| Active power                                                                                                    |  |
|                                                                                                    |  |
| Inactive power                                                                                                    |  |
| δ                                                                                                    |  |
| Delay (sec)                                                                                                    |  |
| 30 .                                                                                                    |  |
| Create Zone                                                                                                    |  |
|                                                                                                    |  |
| Zones                                                                                                    |  |
|                                                                                                    |  |

- 1. Click the **Configuration** tab and select **Zones** from the dropdown list.
- 2. Click New Zone.
- 3. Type a name for the zone.
- 4. Select a **Network ID** from the dropdown list (use the same Network ID as used by the gateway in that zone).
- 5. Select the room in which the zone resides from the dropdown list.
- (Optional) Check Ignore Occupancy Sensors only if the facility has opted not to use occupancy sensing.
   For example, some aircraft hangers do not use occupancy sensing.
- 7. (Optional) Check **Safety Lighting** to activate minimum active power/inactive power levels for this zone.
- 8. (Optional) Check **Coordination Enabled** to permit coordinated control for this zone.
- 9. (Optional) Enter descriptive text.
- 10. Enter the active and inactive power levels.
- 11. Enter the desired sensor delay.
- 12. Click Create Zone.

- 13. Click the **Configuration tab** and select **Lights** from the dropdown list.
- 14. For each light you wish to add to the new zone, click **Edit**, select the newly created zone name from the dropdown list, and then click **Update Light**.
- 15. "Perform a Sync" (see page 73).

## Creating a Profile

A profile is a list of rules for some or all configured zones. To take effect, the profile must be pushed manually or scheduled as a block in the calendar.

| DIGITAL LIGHTRULES                                                  |          |                |          |            |                |  |  |
|---------------------------------------------------------------------|----------|----------------|----------|------------|----------------|--|--|
| Dashboard Map Configuration                                         | Calendar | Manual Control | Analysis | Reporting  | Administration |  |  |
| New Profile                                                         |          |                |          |            |                |  |  |
| Name<br>Daytime - Holiday                                           |          |                |          |            |                |  |  |
| Description                                                         |          |                |          |            |                |  |  |
| This short summary will be displayed in the Calendar and Dashboard. |          |                |          |            |                |  |  |
| Zone                                                                | Gang Ina | ctive          | Ac       | tive Delay | (sec)          |  |  |
| (Rack A 🛟                                                           | 0        | ÷              | 90       | \$ 90      | ٤              |  |  |
| (Rack B                                                             | 0        | •              | 10       | 0 🗊 120    | ١              |  |  |
| (Rack C                                                             | 10       |                | 83       | :          | ٤              |  |  |
| Add Rule Save                                                       |          |                |          |            |                |  |  |
| All Profiles                                                        |          |                |          |            |                |  |  |

- 1. Click the **Configuration** tab and select **Profiles** from the dropdown list.
- 2. Click New Profile.
- 3. Type a name for the profile.
- 4. Select a zone from the dropdown list.
- 5. As desired, modify the default rule for the selected zone:
  - Use the right slider to adjust the active power level (20 100).
  - Use the left slider to adjust the inactive power level (0 100).
- Enter the desired sensor delay (minimum 30 seconds).
- 6. Click Add Rule and then repeat step 5 for each desired zone.
- 7. Click Save.

#### Rule Definitions

- Active Power Level: The amount of illumination delivered by a light when there is activity detected below that light.
- Inactive Power Level: The amount of illumination delivered by a light then there is no activity detected below that light.
- Sensor Delay: The length of time in which no activity is detected before a light switches from active power mode to inactive power mode.

Tip: To rapidly change power level rules in unison across multiple zones, click the gang toggle switch for those zones and then move the left and/or right slider in one of the selected zones.

#### Performing a Sync

When you update a room, zone, or light, you have changed the map file and LightRules requires a sync operation to push the new settings over the lighting network to the lights in the facility. LightRules displays a prompt when one or more pending map file changes require syncing; you can sync more than one change at a time.

#### Syncing the Map File

1. On the dashboard, in the Map Changes Pending prompt, click Sync or Revert

| Map Changes Pending                 |  |
|-------------------------------------|--|
| Sync or Revert pending map changes. |  |

- 2. Review the description of the pending map file changes.
- 3. Click **Sync** to push the new settings to the lights, or
  - click Revert to cancel all changes.
- 4. Click OK.

#### **Basic Diagnostics**

LightRules continually checks the lighting network for connectivity and/or changes to the map file that have not been received by the lights or other devices. If there is an issue, LightRules identifies the affected portion of the network and displays an alert icon:

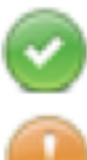

The network or device is communicating normally.

LightRules has not communicated with the network or device in the last 24 hours.

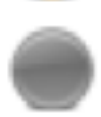

LightRules is out of sync or has never communicated with the network or device.

# **Chapter Three:**

# Manual Control

# Manual Control

**User Considerations:** The manual control feature requires **Operations** "User Permissions" (see page 15).

## **Overview**

With the manual control feature, LightRules enables you to override part or all of the currently running scheduled profile and implement one or more temporary profiles for a specified period of time, or indefinitely until canceled.

- Manual profiles can be set to change the light settings of a single zone, a set of zones, or the all zones in the facility.
- The dashboard displays the manual profile(s) in use and allows you to cancel each manual profile separately, at any time.

A manual profile does not automatically override all other running profiles. To completely override all profiles (and therefore all lights) the manual profile must contain all zones in the facility.

## Manual Control Tasks

Perform the following tasks with LightRules manual control:

#### Push an Existing Manual Profile

When you push a manual profile over the lighting network to the lights, the profile requires several seconds or minutes to become fully active, depending on how many lights are affected. The progress bar displays the percentage of the operation that is complete.

1. Out in the facility, press button 1-8 on a keypad, - or -

click the Manual Control tab or click Manual Control in the Active Profiles widget on the dashboard.

- 2. Select an existing profile from the dropdown menu.
- 3. Select an "Expiration Settings" (see page 35) from the dropdown menu and then click **Push** to activate the manual profile.

| Active Profiles   |                |
|-------------------|----------------|
| Current Schedules |                |
| 🗙 Daytime         |                |
|                   | Manual Control |
|                   |                |

#### Create a new Manual Profile

Manual profiles are helpful for testing new settings. For example, to test a new occupancy sensor

setting, you can push a manual profile, walk out into the facility and check the new settings, and then cancel the manual profile. Manual profiles are also useful for handling one-time or non-scheduled events, including facility maintenance and demand-response events. Additionally, the optional LightRules Keypad activates a manual profile when a user presses button 1-8.

**Tip:** Create and save manual profiles for future use so you can instantly access and push a profile on-demand, when it is needed.

- 1. Click the Manual Control tab.
- 2. Click Create New.
- 3. Using a logical naming convention, type a new name for the manual profile.
- 4. Click Add Rule to add one or more zones.

**Note:** When you create a manual profile, you do not have to include all zones. For example, a manual profile can contain a single zone that you wish to control manually while the rest of the facility continues running the scheduled profile.

#### 5. Edit the zone rules, as desired.

| DIGITA<br>LUMEN          |                | ghtRules                     |              |                |          |            |                |
|--------------------------|----------------|------------------------------|--------------|----------------|----------|------------|----------------|
| Dashboard                | Мар            | Configuration                | Calendar     | Manual Control | Analysis | Reporting  | Administration |
| New Pr                   | ofile          |                              |              |                |          |            |                |
| Name<br>Daytime – He     | oliday         |                              |              |                |          |            |                |
| Description              | ary will be di | isplayed in the Calendar and | d Dashboard. |                |          |            |                |
|                          |                |                              |              |                |          |            |                |
| Zone                     |                |                              | Gang In      | active         | A        | ctive Dela | y (sec)        |
| (Rack A                  |                | ;                            | 0            |                | 90       | 90         | •              |
| (Rack B                  |                | •                            | 0            | :              | 10       | 00 🕄 120   | ٤              |
| Rack C                   |                | \$                           | 1            | 0 ;            | 83       | 3 3        | ٤              |
| Add Rule<br>All Profiles | Save           |                              |              |                |          |            |                |

6. Click Save to save the manual profile for future use, without activating it, - or -

select an "Expiration Settings" (see page 35) from the dropdown menu and then click **Save and Push** to save and instantly activate the manual profile.

Note: The push operation takes from a few seconds to several minutes to complete. Most lights update instantly. When you push a manual profile, LightRules displays the progress bar

on the dashboard:

#### **Active Profiles Display**

The dashboard displays the current lighting schedule and any running manual profiles. If you activate a manual profile, that manual profile overrides all other profiles, manual and scheduled. On the dashboard, the new manual profile appears above all other profiles.

When you cancel the manual profile, LightRules reverts to the next profile shown in the list.

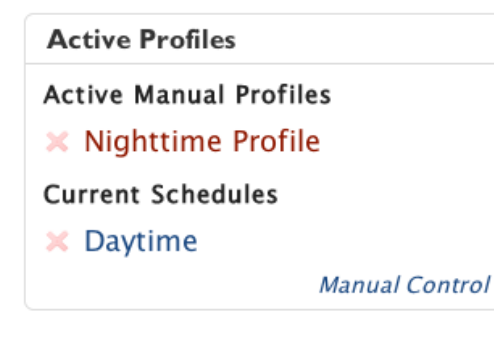

#### Clone a Manual Profile

- 1. Click the Manual Control tab.
- 2. Select any existing profile from the dropdown list and then click Clone.
- 3. Using a logical naming convention, type a new name for the manual profile.
- 4. Click Add Rule to add zones, as needed; or, click the "X" next to a zone to delete that zone.
- 5. Edit the zone rules, as needed.
- 6. Click **Save** to save the manual profile for future use without activating it, or -

select an "Expiration Settings" (see page 35) from the dropdown menu and then click **Save and Push** to save and instantly activate the manual profile.

#### Edit a Manual Profile

- 1. Click the Manual Control tab.
- 2. Select any existing manual profile manual from the dropdown list and then click Edit.
- 3. Click Add Rule to add zones, as desired; or, click the "X" next to a zone to delete that zone.
- 4. Edit the zone rules, as desired.

Click Save to save the manual profile for future use without activating it,
 or select an "Expiration Settings" (see page 35) from the dropdown menu and then click Save and Push to save and instantly activate the manual profile.

#### Cancel a Manual Profile

The active manual profile de-activates when you click the "X" next to that manual profile in the Active Profiles widget on the dashboard. If you are running multiple manual profiles, you may cancel each manual profile individually.

# **Expiration Settings**

Select an expiration setting before pushing a manual profile:

| Expiratio  | n                   |   |
|------------|---------------------|---|
| ✓ Fixed Du | ration              | ] |
| Permane    | nt (until canceled) |   |
| Duration   | (min)               |   |
| 60         |                     |   |
| Push       |                     |   |

- Fixed Duration runs the manual profile for a set period of time, in minutes.
- Permanent runs the manual profile indefinitely, until you cancel that profile.

# **Chapter Four:**

# Calendar Control

# **Calendar Control**

**User Considerations:** The calendar feature requires **Operations or Administration** "User Permissions" (see page 15).

LightRules automatically controls the lighting levels in your facility based on a lighting schedule. The default lighting profile configured during system installation populates the calendar.

- When you click and drag a time range on the calendar, LightRules schedules a profile, which is represented by a solid-colored block.
- You can create a block for a single calendar date or specify repeat options so that the block recurs on a specific day of the week, a day of the month, and so on.
- If you stack one profile block on top of another, the most recently created block has priority.

**Tip:** The white background on the calendar represents your default lighting profile. When you add a block to the calendar, you are effectively overriding the default profile by scheduling a profile for a period of time. The default profile resumes when the block expires.

## Calendar Control Tasks

#### General Strategy for Creating a Lighting Schedule

Use the following guidelines when creating your facility's lighting schedule:

- Maximize lighting levels for safety and comfort while the facility is occupied during a typical workday.
- Identify time periods where the facility, or areas of the facility, are unoccupied and schedule accordingly.
- If any areas of the facility require elevated lighting levels on a regular basis, schedule accordingly.

A typical facility will block the following profiles on the calendar:

- 1. Day Schedule: M-F, 6am to 7pm, full occupancy profile.
- 2. Night Schedule: Nightly, 7pm to 6am, reduced occupancy profile.
- 3. Weekend Schedule: Sat + Sun, 6am to 7pm, reduced occupancy profile.

#### Reviewing the Calendar

Click the Calendar tab to open and review the calendar. Each block represents a scheduled profile.

Click a block to review its settings and then click **Cancel** to exit.

|      | Sun<br>Jul 22 | Mon<br>Jul 23 | Tue<br>Jul 24 | Wed<br>Jul 25 | <b>Thu</b><br>Jul 26 | Fri<br>Jul 27 | Sat<br>Jul 28 |
|------|---------------|---------------|---------------|---------------|----------------------|---------------|---------------|
| 12am |               | Nighttime     | Nighttime     | Nighttime     | Nighttime            | Nighttime     | Nighttime     |
| 2am  | -             |               |               |               |                      |               |               |
| 4am  | -             |               |               |               |                      |               |               |
| 6am  |               |               |               |               |                      |               |               |
| 8am  | Daytime       | Daytime       | Daytime       | Daytime       | Daytime              | Daytime       | Daytime       |
| 10am |               |               |               |               |                      |               |               |
| noon |               |               |               |               |                      |               |               |
| 2pm  |               |               |               |               |                      |               |               |
| 4pm  |               |               |               |               |                      |               |               |
| 6pm  |               |               |               |               |                      |               |               |
| 8pm  | Nighttime     | Nighttime     | Nighttime     | Nighttime     | Nighttime            | Nighttime     | Nighttime     |
| 10pm |               |               |               |               |                      |               |               |

# Lighting Schedule for week starting July 22, 2012

Click a schedule block for more information, or drag-select a time range to create a new schedule block.

The calendar provides standard navigation controls for scrolling to the next/previous week. You can also click on the mini calendar icon and jump to a specific day, month, and year.

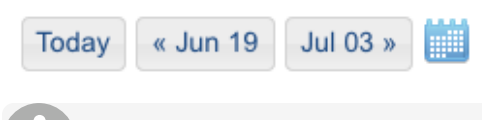

**Tip:** By default, the calendar starts each week on Sunday. You can configure a different day as the start of the week, as needed. Go to "Editing Date and Time Settings" (see page 83) for more information.

Using the Calendar to Schedule a Block

| Create a New Schedule Block ×          |
|----------------------------------------|
| Name                                   |
| Day Shift                              |
| Description                            |
|                                        |
|                                        |
| Profile                                |
| Daytime Profile                        |
| All Day                                |
| Overnight?                             |
| 7:00 AM to 3:00 PM                     |
| Repeat Options                         |
| ◯ Jul 22 only                          |
| ○ Every Sunday                         |
| ○ 22nd day of every month              |
| <ul> <li>Repeating weekdays</li> </ul> |
| □Sun IMon ITue IWed IThu IFri □Sat     |
| Repeat Until                           |
| Cancel Save                            |
|                                        |

- 1. Click the **Calendar** tab.
- 2. As desired, scroll ahead to a different week in the calendar or jump to a specific day, month, and year.
- 3. Click and drag on the calendar to create a new block.
- 4. Type a name for the block and then select a profile from the dropdown list.

- 5. Specify start and end times.
- 6. Select from the Repeat Options:
  - [date] Only LightRules triggers the profile according to the start and end times.
  - Every [day of the week] Triggers the profile on a recurring basis. Specify an end date, as desired.
  - Every [day of the month] Triggers the profile on a recurring basis. Specify an end date, as desired.
  - **Repeating Weekdays** Triggers the profile on a recurring basis, on the checked days of the week.

Specify an end date, as desired.

7. Click Save.

i

**Tip:** Use the Repeating Weekdays option and check all of the days of the week to repeat a profile every day.

#### Additional Options

When you schedule a profile, you may also check one of the following:

- All Day to create a block automatically starts at 12:00am and ends at 12:00pm, check the All Day box.
- Overnight to create a block that carries over into the next day, check the Overnight box.

If applicable, to specify an end date, enter a Repeat Until date.

**Note:** It is preferable not to create blocks that span multiple days. Instead, use the repeat options described above to accomplish the desired result. For example, if you create a separate block for each weekday, you can then edit just that weekday rather than the span of days.

#### Using the Calendar to Edit a Block

- 1. Click the Calendar tab.
- 2. Navigate to and click on the block you wish to modify.

3. Click edit:

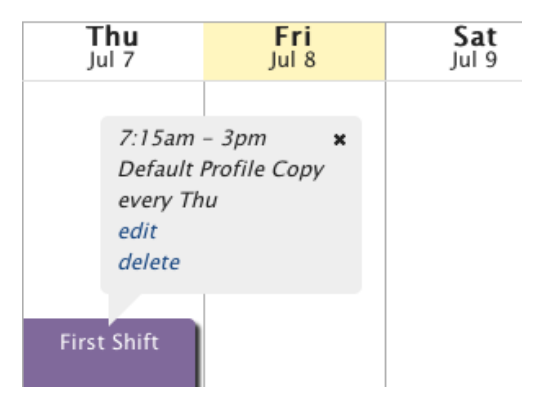

4. Enter new settings and then click Save.

#### **Deleting a Block**

- 1. Click the Calendar tab.
- 2. Navigate to and click on the block you wish to delete.
- 3. Click delete.
- 4. Select a delete option:

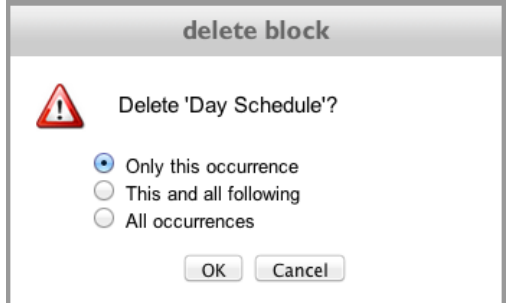

5. Click OK.

# **Chapter Five:**

Reporting

# Reporting

The LightRules reporting feature charts the facility's occupancy, energy usage, energy cost, and daylight harvesting-related data. You can choose among several chart styles, export data to CSV file, and export graph in image format. Additionally, the new facility map feature presents data as a visual overlay on top of the facility floor plan.

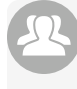

**User Considerations:** Running reports requires **Reporting** "User Permissions" (see page 15). Editing reports requires **Administrator** "User Permissions" (see page 15).

## **Standard Report Templates**

LightRules installs with a set of preconfigured standard reports to help you start analyzing data right away. The built-in templates are shared among all users and designed to cover the most common requests.

### **Reporting Theory of Operation**

This section describes how LightRules gathers data from lights and reports on that data:

- Lights record detail about when they are in active power level and inactive power level modes.
- Lights record detail about occupancy sensor events.
- LightRules polls all lights, retrieving detailed log information on a 15-minute cycle.
- Each time LightRules successfully communicates with a light, it remembers the "last seen" time.
- After each polling cycle, LightRules examines the detail from each light, counting the time the light was in the active and inactive modes. LightRules also uses the occupancy sensor events to count the time during which the area under each light was occupied.

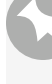

Note: In some instances, a light may be configured with a dimming level above 0 for its inactive mode setting. For example, some lights - "night lights" - are configured this way for safety.

- From the recorded information, LightRules calculates the light's total Energy Usage (kWh) for each 15-minute interval. All reporting is based on either Energy Usage or Occupancy (time occupied as a percentage of total time).
- If the Average Energy Cost (dollars per kWh) is configured (see page 75 for details), LightRules can also display reports in Energy Cost by multiplying the Energy Usage (kWh) by Average Energy Cost (\$/kWh) to get an estimation of the Energy Cost for the given time.

**Note:** The Energy Cost calculation does not take into account variable energy cost or peak usage billing. It is meant as a convenience for LightRules users who are more comfortable viewing reports in monetary amounts than kilowatt-hour.

- Energy Usage and Occupancy values for each light per 15-minute interval are then aggregated into Zone/Interval, Room/Interval, and Total Facility/Interval values.
- Room/Interval and Facility/Interval values are aggregated into One Hour and One Day durations, resulting in Room/Hour, Room/Day, Facility/Hour, and Facility/Day values.

In LightRules software, the following aggregated values are exposed in the reporting system:

- Room/Interval
- Room/Hour
- Room/Day
- Zone/Interval
- Zone/Hour
- Zone/Day
- Facility/Interval
- Facility/Hour
- Facility/Day

Each light may be designated in one zone, and each zone may be designated in one room. Only the current light:zone zone:room mapping is used in aggregation, so aggregation includes only data captured since the last mapping change, whereas historical mappings are not aggregated.

### **Creating New Reports**

You can also create reports from scratch. There are two report types:

- "Graph Reports" (see page 45)
- "Facility Map Reports" (see page 50)

## **Graph Reports**

The following reporting parameters are fully editable for traditional graph reports:

| Displayed Data Type                                                                                                    | Data Point Interval                                                       | Report Duration                                                                                                 | Chart Style                                                                                                    |
|----------------------------------------------------------------------------------------------------|---------------------------------------------------------------------------|----------------------------------------------------------------------------------------------------|----------------------------------------------------------------------------------------------------|
| <ul> <li>Occupancy</li> <li>Energy usage</li> <li>Energy cost</li> <li>Energy usage,<br/>with daylight<br/>harvesting data<br/>included</li> <li>Average power<br/>(average power<br/>consumption in<br/>kilowatts rather<br/>than kilowatt<br/>hours)</li> </ul> | <ul> <li>15-minute<br/>interval</li> <li>Hourly</li> <li>Daily</li> </ul> | <ul> <li>Daily</li> <li>Weekly</li> <li>Monthly</li> <li>Custom (specify a custom duration, in days)</li> </ul> | <ul> <li>Line</li> <li>Area</li> <li>Bar</li> <li>Stacked (shows the usage or cost that each room contributes to the total)</li> </ul> |

## Working with Graph Reports

#### **Running Graph Reports**

There are three ways to run reports:

- Select a report template from the Favorites dropdown list in the Reports dashboard widget
- Select a report template from the dropdown list under the Reporting tab
- Create or clone a report, and then click Run in the Report Templates screen

#### **Tips for Viewing Reports**

- Mouse-over a time interval in a chart to display data for that interval in a pop-up bubble.
- Click and drag on a horizontal area of a chart to zoom in on the data. Click Reset Zoom to cancel.
- Reports scale to the size of the browser window. If you want a wider graph so as to view a custom duration, stretch your browser window.
- Graph reports may display a main graph and one or more overlay graphs, based on the parameters specified in the report template. You can toggle the main graph and the overlay graph(s) On/Off by clicking their corresponding buttons (the text describing each graph is a clickable button).
- To enable energy cost reporting, you must enter an average dollar cost per kWh in the Administration General Settings. For example, enter \$.11/kWh to use \$.11 as the cost setting for all energy reports (see page 75 for details).
- All cost and usage graph reports if the chart style is line or area show baseline analysis data. The baseline analysis feature compares historical data from the Intelligent Lighting

System versus the energy usage of the previously installed lighting system, and versus an LED system with lights ALL ON.

• To enable baseline reporting, you must enter a value, in total watts, for the previously installed lighting system in the Administration General Settings. For example, enter 11,160 W if the previous system comprised 24 x 465 W lights (see page 75 for details).

#### Filter a Report By Room

- 1. Run a report.
- 2. In the Room panel of the report screen, select the room by which you want to filter results.

| Room | ✓ All Rooms<br>Default Room | Ð |
|------|-----------------------------|---|
| Zone | Room A                      | ก |
|      | Room B<br>Room C            |   |
|      | Room D                      |   |
|      | Room E                      |   |
|      | Room F                      |   |

LightRules auto-refreshes the results.

#### Filter a Report By Zone

- 1. Run a report.
- 2. In the Zone panel of the report screen, select the zone by which you want to filter results.

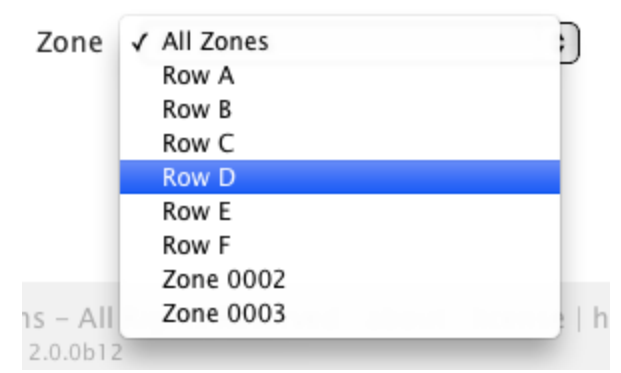

LightRules auto-refreshes the results.

Note: To clear the room or zone filter, select All Rooms or All Zones, accordingly.

#### Edit a Report Template

- 1. Click the **Reporting** tab and select Manage Reports.
- 2. Click Edit for the desired report:

# **Editing Report**

| 15-min    | Energy Us   | age (Day | /) – Area |  |
|-----------|-------------|----------|-----------|--|
| Display   |             |          |           |  |
| Energy L  | lsage       |          | \$        |  |
| Interval  |             |          |           |  |
| 15 Minu   | te Interval |          | \$        |  |
| Duration  |             |          |           |  |
| One Day   |             |          | \$        |  |
| Chart typ | e           |          |           |  |
| Area      |             |          | \$        |  |
|           |             |          |           |  |

- 3. Modify one or more of the parameters.
- 4. (Optional) Check the Favorite box to add the report template to the favorites list on the dashboard.
- 5. Click Update Report.

#### Create a New Report Template

- 1. Click the **Reporting** tab and select **Manage Reports**.
- 2. Click New Report.
- 3. Select Graph Report.
- 4. Type a name for the report.
- 5. Modify one or more of the parameters.

- 6. (Optional) Check the Favorite box.
- 7. Click Create Report.

#### **Clone an Existing Report Template**

- 1. Click the **Reporting** tab and select **Manage Reports**.
- 2. Click Clone for the desired report template.
- 3. Click **Edit** for the newly created template.
- 4. Change the report name.
- 5. Modify one or more the parameters.
- 6. (Optional) Check the Favorite box to add the report template to the favorites list on the dashboard.
- 7. Click Update Report.

#### Delete a Report Template

- 1. Click the **Reporting** tab and select **Manage Reports**.
- 2. Click **Delete** for the desired report template.
- 3. Click **OK** to confirm deletion.

#### Add a Report Template to the Favorites List

- 1. Click the **Reporting** tab and select **Manage Reports**.
- 2. Click Edit for the desired report.
- 3. Check the Favorite box.
- 4. Click Update Report.

#### Run an Energy Cost Report

To run an energy cost report, you first have to enter a flat rate energy cost in the Administration feature:

- 1. Click the Administration tab and select General Settings.
- 2. Click Edit General Settings.
- 3. In the Energy Cost field, enter a flat rate amount (\$/kWh). For example type .11 for eleven cents/kWh.

- 4. Click Save Settings.
- 5. Click the **Reporting** tab and select an Energy Cost report template from the dropdown list.

#### Run an Energy Usage Report with Daylight Harvesting Data

• Click the **Reporting** tab and select an Energy Usage "With Daylight" report template from the dropdown list.

Graph reports with daylight harvesting data contain two chart lines:

• Savings from Daylight: The top line charts the difference between the amount of energy that

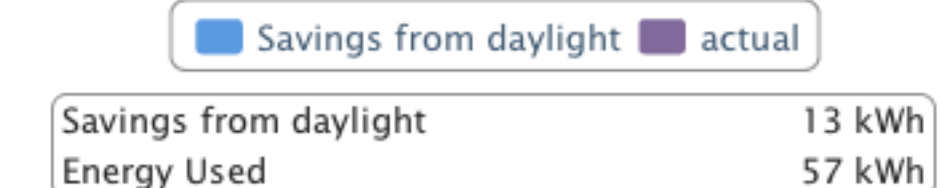

would have been used without daylight harvesting implemented and the actual amount of energy used, in kWh.

• Actual: The bottom line charts the amount of energy used, in kWh.

# Facility Map Reports

The following reporting parameters are fully editable for traditional graph reports:

| Displayed Data Type                                                                                                    | Favorites                                                                                                    | Report Duration                                                                                                    | Exporting Reports                                                                                                    |
|----------------------------------------------------------------------------------------------------|----------------------------------------------------------------------------------------------------|----------------------------------------------------------------------------------------------------|----------------------------------------------------------------------------------------------------|
| <ul> <li>Occupancy</li> <li>Energy usage</li> <li>Energy cost</li> <li>Energy usage,<br/>with daylight<br/>harvesting data<br/>included</li> <li>Energy cost, with<br/>daylight<br/>harvesting data<br/>included</li> <li>Average power<br/>(average power<br/>consumption in<br/>kilowatts rather<br/>than kilowatt<br/>hours)</li> </ul> | <ul> <li>On the dashboard,<br/>the My Reports<br/>widget contains a<br/>favorites list. You<br/>can customize the<br/>favorites list. To<br/>add a report to<br/>the list, check the<br/>Favorite box<br/>when creating a<br/>new report or<br/>editing an<br/>existing report.</li> </ul> | <ul> <li>30 days</li> <li>60 days</li> <li>90 days</li> <li>Custom (specify a custom duration, in days)</li> </ul> | <ul> <li>CSV raw data<br/>(export data to a<br/>format usable by<br/>spreadsheet<br/>software)</li> <li>PDF document</li> <li>JPEG image</li> <li>PNG image</li> <li>SVG vector image<br/>(print-quality<br/>image)</li> <li>To export a report, click<br/>the icon corresponding<br/>to the desired output<br/>type.</li> </ul> |

## Working with Facility Map Reports

#### Running Facility Map Reports

There are three ways to run reports:

- Select a report template from the Favorites dropdown list in the Reports dashboard widget
- Select a report template from the dropdown list under the **Reporting** tab
- Create or clone a report, and then click Run in the Report Templates screen

#### **Tips for Viewing Reports**

- Mouse-over a time interval in a chart to display data for that interval in a pop-up bubble.
- Click and drag on a horizontal area of a chart to zoom in on the data. Click Reset Zoom to cancel.
- Reports scale to the size of the browser window. If you want a wider graph so as to view a custom duration, stretch your browser window.
- Graph reports may display a main graph and one or more overlay graphs, based on the parameters specified in the report template. You can toggle the main graph and the overlay graph(s) On/Off by clicking their corresponding buttons (the text describing each graph is a clickable button).
- To enable energy cost reporting, you must enter an average dollar cost per kWh in the Administration General Settings. For example, enter \$.11/kWh to use \$.11 as the cost setting for all energy reports (see page 75 for details).
- All cost and usage graph reports if the chart style is line or area show baseline analysis data. The baseline analysis feature compares historical data from the Intelligent Lighting System versus the energy usage of the previously installed lighting system, and versus an LED system with lights ALL ON.
- To enable baseline reporting, you must enter a value, in total watts, for the previously installed lighting system in the Administration General Settings. For example, enter 11,160 W if the previous system comprised 24 x 465 W lights (see page 75 for details).

#### Facility Map Controls

Use the following controls to customize a facility map report:

**Rooms Status** Use the *toggle button* to switch between rooms view and status view.

Building A
Dry Storage
 Building B
-20F Freezer East
-20F Freezer West

The *legend* lists each room and zone in the facility. Rooms are colorcoded: All lights in the same room appear have the same color on the map. Click a room to expand the zone list for that room. Click a zone to highlight all lights in that zone.

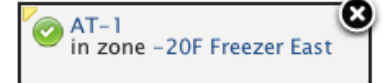

When you click on a light or gateway icon, that device's quickview popup appears. The popup shows the name and zone assignment. The status icon indicates if the device is actively communicating with LightRules (green icon), if the device has not communicated with LightRules in 24 hours (yellow icon), or if the device is out of sync or has never communicated with LightRules (gray icon). Click on the status icon to ping the device and update its status in the map. Additionally, if you click on the name, the configuration page for that device appears. Note that the yellow tab in the upper-left or upper-right corner of the popup points to the device whose information is being displayed.

Click anywhere on the zoom control to zoom in or out.

In the lower-right corner of the map, click-and-drag the *re-size control* to re-size the map window.

#### Adjust the Facility Map Color Scheme

In some instances, to enhance the clarity of the data in a facility map report, you may want to increase or decrease the intensity of the color saturation:

- 1. Click the Reporting tab and select a "Facility Map" report template from the dropdown list.
- 2. Use the left slider handle to adjust the blue saturation.
- 3. Use the right slider handle to adjust the red saturation.

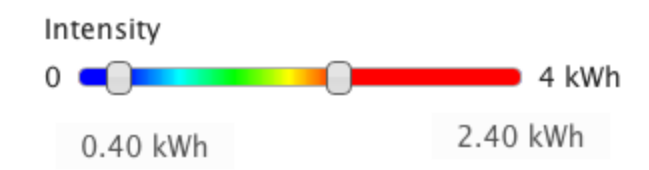

#### Adjust the Facility Map Data Radius

To enhance the clarity of the data in a facility map report, you may want to increase or decrease the radius of the data displayed for each light:

- 1. Click the **Reporting** tab and select a "Facility Map" report template from the dropdown list.
- 2. Use the radius slider to adjust the radius of the data for each light until you reach the desired level.

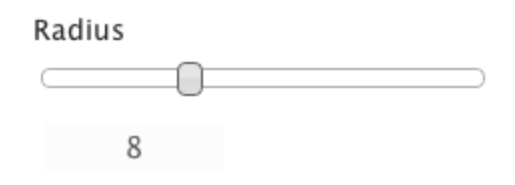

Note: Use a screen capture or print screen utility to print facility map reports.

# **Chapter Six:**

# Configuration

# Configuration

**User Considerations:** Configuration features require **Operations** or **Administration** "User Permissions" (see page 15).

During system setup, the installer configures LightRules based on a hierarchical structure. There are four levels to the hierarchy:

- 1. Lights: Each light has a built-in microprocessor that enables software control and assignment to a zone. LightRules identifies lights by their serial numbers.
- 2. Zones: Zones are groups of lights. When you configure a zone, you assign a rule that specifies the dimming levels and occupancy sensor settings for the lights assigned to that zone.
- 3. **Rooms:** Rooms correspond to the physical spaces in your facility such as "-20F Freezer," "Dry Storage," and so on. Each room contains one or more zones. LightRules uses room assignments to generate reports.
- 4. Networks: A network is a group of ≤ 50 lights, not separated by any walls, and managed by a single gateway. LightRules uses networks to manage wireless communications and tracks those networks according to unique Network IDs.

**Tip:** The rule assigned to a zone applies to all lights in that zone, controlling all lights' behavior. LightRules does not assign settings to individual lights. However, you can create a zone containing a single light, effectively controlling just that light.

## **Typical Configurations**

Following installation, with your lighting system up and running, you will most likely perform these configuration tasks:

- "Working with Zones" (see page 57)
- "Working with Profiles" (see page 59)
- "Edit Light Settings" (see page 61)

Optionally, over time, you may also perform these configuration tasks:

- Working with "Daylight Harvesting-Enabled Lights" (see page 62)
- Working with "Coordinated Control Lights" (see page 63)
- "Edit Rooms" (see page 64)
- "Working with Control Stations (NEW)" (see page 65)
- "Manage the Map File" (see page 72)

**Note:** For configuration instructions covering the optional LightRules Keypad, go to "LightRules Keypad" (see page 102). For instructions covering the optional LightRules Power system, see the LightRules Power topic.

# **Working with Zones**

| DIGIT/    |     | GHTRULES        |             |                |           |             |                  | Welcon | ne, DL Admin | Logout |
|-----------|-----|-----------------|-------------|----------------|-----------|-------------|------------------|--------|--------------|--------|
| Dashboard | Мар | Configuration ~ | Calendar    | Manual Control | Analysis  | Reporting ~ | Administration ~ |        |              |        |
| All Zon   | es  |                 |             |                |           |             |                  |        |              |        |
| Name      |     | -               | Light count | ≑ Avg. Daily k | :Wh ≑ Roo | m           | ≑ Netv           | vork 🗢 | ÷ •          |        |
| Row A     |     |                 | 3           | 0.69           | Ro        | om A        | B13              |        | Coord        | Edit   |
| Row B     |     |                 | 3           | 1.96           | Ro        | om B        | B13              |        | Coord        | Edit   |
| Row C     |     |                 | 2           | 1.96           | Ro        | om C        | B13              |        |              | Edit   |
| Row D     |     |                 | 2           | 2.57           | Ro        | om D        | B13              |        |              | Edit   |
| Row E     |     |                 | 3           | 0.93           | Ro        | om E        | B13              |        | Coord        | Edit   |
| Row F     |     |                 | 3           | 0.58           | Ro        | om F        | B13              |        |              | Edit   |
| Zone 0002 |     |                 | 0           | n/a            | De        | fault Room  | D09              | )      |              | Edit   |
| Zone 0003 |     |                 | 0           | n/a            | De        | fault Room  | A01              |        |              | Edit   |
| New Zone  |     |                 |             |                |           |             |                  |        |              |        |

© Copyright 2010-2012 Digital Lumens - All Rights Reserved | about | license | help 20.0612

The following sections outline how to create, edit, merge, and split zones.

#### Creating a New Zone

- 1. Click the **Configuration** tab and select **Zones**.
- 2. Click New Zone.
- 3. Type a name for the zone.
- 4. Select the appropriate Network ID (gateway) from the dropdown list.
- 5. Select the appropriate room from the dropdown list.
- 6. (Optional) Check **ignore occupancy sensors** if a set of lights have sensors that must be disabled due to an unusual installation circumstance (such as large fans moving within the range of the motion). For zones with this flag, the level sliders in the profile editor show only a single slider to set both Inactive and Active levels.
- 7. (Optional) Check **safety lighting** to activate the minimum active / inactive light level specified in Administration General Settings (see page 75).

- 8. (Optional) Check **coordination enabled** to permit coordinated control for the zone (for more information on coordinated control, see page 60).
- 9. (Optional) Type a text description of the zone.
- 10. Click Create Zone.

Tip: The new zone becomes active when you (a) add lights to it and (b) schedule a profile containing the new zone.

#### Editing an Existing Zone

- 1. Click the **Configuration** tab and select **Zones**.
- 2. Within the row of the zone you wish to modify, click Edit.
- 3. (Optional) Change the zone's room assignment.
- 4. (Optional) Check **ignore occupancy sensors** if the facility chooses not to use occupancy sensing.

(Optional) Check **safety lighting** to activate the minimum active/inactive light level specified in Administration General Settings.

5. (Optional) Check **coordination enabled** to permit coordinated control for the zone (for more information on coordinated control, see page 60).

Note: When a zone is coordination enabled, "coord" appears in that zone's row within the All Zones list. This setting locally enables/disables coordinated control for all lights assigned to the effected zone. Note that there is a global setting that enables/disables coordinated control for the entire system. Go to "Editing Date and Time Settings" (see page 83) for more information.

Maps with coordinated control generally have a greater number of zones because the light(s) designated as coordination master within a zone trigger all of the other lights in that zone. Therefore, if a zone — with coordinated control enabled — has 500 lights, all 500 lights are triggered by a single coordination master. This may or may not be preferable to the facility.

- 6. (Optional) Change the text description.
- 7. Click Update Zone.
- 8. "Perform a Sync" (see page 73).

#### **Merging Two Zones**

With the merge feature, you can combine two zones with the same Network ID into a single zone:

- 1. Click the **Configuration** tab and select **Zones**.
- 2. Within the row of the zone you wish to merge into another zone (the zone you select here will disappear after the merge), click Edit.
- 3. Click Merge.
- 4. Select the destination zone from the dropdown list on zones with the same Network ID.
- 5. Click Merge.
- 6. "Perform a Sync" (see page 73).

Note: When you merge zones, the rule of the destination zone is retained.

#### Splitting a Zone

With the split feature, you can split a single zone into two separate zones. This is a quick way to change the zone rule for a subset of a zone:

- 1. Click the **Configuration** tab and select **Zones**.
- 2. Within the row of the zone you wish to split, click Edit.
- 3. Click Split.
- 4. Name the new zone and select the lights you want to add to that zone.
- 5. Click Split.
- 6. "Perform a Sync" (see page 73).

# **Working with Profiles**

Each light is set up with a default profile during commissioning. To use the LightRules calendar and create a lighting schedule that automates your facility's lighting management, you first have to set up one or more additional profiles.

| DIGITAL LIGHTRULES                                       |             |                |          |            |                |
|----------------------------------------------------------|-------------|----------------|----------|------------|----------------|
| Dashboard Map Configuration                              | Calendar    | Manual Control | Analysis | Reporting  | Administration |
| New Profile                                              |             |                |          |            |                |
| Name<br>Daytime - Holiday                                |             |                |          |            |                |
| Description                                              |             |                |          |            |                |
| This short summary will be displayed in the Calendar and | Dashboard.  |                |          |            |                |
| Zone                                                     | Gang Inacti | ve             | Act      | tive Delay | (sec)          |
| (Rack A 🛟                                                | 0           | :              | 90       | ÷ 90 (     | 0              |
| (Rack B 🗘                                                | 0           | :              | 100      | 120        |                |
| (Rack C 🛟                                                | 10          | :              | 83       | 120        |                |
| Add Rule Save                                            |             |                |          |            |                |
| All Profiles                                             |             |                |          |            |                |

**Note:** To create a profile, you first have to create zones. Go to "Working with Zones" (see page 57) for more information.

#### Creating a New Profile

- 1. Click the **Configuration** tab and select **Profiles** from the dropdown list.
- 2. Click New Profile.
- 3. Type a name for the profile.
- 4. Select a zone.
- 5. Modify the rule set for the selected zone:
  - Use the right slider to adjust the active power level (20 -100).
  - Use the left slider to adjust the inactive power level (0 100).
  - Enter the desired sensor delay (minimum 30 seconds).
- 6. Click Add Rule and then repeat step 5 for all desired zones.
- 7. Click Save.

Note: The active power level has a minimum level of 20, for safety purposes.

#### Creating a New Facility-wide Profile

- 1. Click the **Configuration** tab and select **Profiles**.
- 2. Next to the default profile, click **Clone Profile**.
- 3. Modify the rule set, as desired, for each zone.
- 4. Click Save.

#### Editing or Cloning an Existing Profile

- 1. Click the **Configuration** tab and select **Profiles**.
- 2. Within the row of the profile you wish to modify, click Edit or Clone.
- 3. Modify the rules for each zone, as desired.
- 4. Click Save.

#### Deleting a Profile

- 1. Click the **Configuration** tab and select **Profiles**.
- 2. Within the row of the profile you wish to modify, click **Delete**.
- 3. Click **OK** to confirm deletion.

Note: You cannot delete a profile that is in use or scheduled in the calendar.

# Edit Light Settings

| DIGITAL LIGHTRULES                                                                                                    |                       |                  |          |                |          |             |                  |   |  |  |  |  | English (US) 🗧 | Welcome, DL Admin | Logout |
|----------------------------------------------------------------------------------------------------|-----------------------|------------------|----------|----------------|----------|-------------|------------------|---|--|--|--|--|----------------|-------------------|--------|
| Dashbo                                                                                                    | ard Map               | Configuration ~  | Calendar | Manual Control | Analysis | Reporting ~ | Administration ~ | * |  |  |  |  |                |                   |        |
| Editing Light                                                                                                    |                       |                  |          |                |          |             |                  |   |  |  |  |  |                |                   |        |
| Serial                                                                                                    | Number                |                  |          |                |          |             |                  |   |  |  |  |  |                |                   |        |
| Produ                                                                                                    | t                     |                  |          |                |          |             |                  |   |  |  |  |  |                |                   |        |
| Name                                                                                                    | 8-3-65-15 (2)         | (200-00)         |          |                |          |             |                  |   |  |  |  |  |                |                   |        |
| CA-0                                                                                                    | ble Control           |                  |          |                |          |             |                  |   |  |  |  |  |                |                   |        |
| Upfelluk wil no zamopt so dange profile or calket suage information for this light. Early when the future is known to be unreschable.  Enable Daylight Harvesting |                       |                  |          |                |          |             |                  |   |  |  |  |  |                |                   |        |
| Coc                                                                                                    | rdination Mast        | er               |          |                |          |             |                  |   |  |  |  |  |                |                   |        |
| Zone Meat Coder Night Lights                                                                                                    |                       |                  |          |                |          |             |                  |   |  |  |  |  |                |                   |        |
| Descr<br>Prog                                                                                                    | ption<br>nammed on We | ed Nov Z 2011 at | 10:36:15 |                |          |             |                  |   |  |  |  |  |                |                   |        |
|                                                                                                    |                       |                  |          |                |          |             |                  |   |  |  |  |  |                |                   |        |
| Update Light                                                                                                    |                       |                  |          |                |          |             |                  |   |  |  |  |  |                |                   |        |
| Show   All Lights                                                                                                    |                       |                  |          |                |          |             |                  |   |  |  |  |  |                |                   |        |
|                                                                                                    |                       |                  |          |                |          |             |                  |   |  |  |  |  |                |                   |        |

## Move a Light to a Different Zone

- 1. Click the Configuration tab and select Lights.
- 2. Within the row of the light you wish to modify, click Edit.
- 3. Select a new zone from the dropdown list.
- 4. Click Update Light.
- 5. "Perform a Sync" (see page 73).

**Note:** You can move a light between zones with the same Network ID. If the desired destination zone has a different Network ID, you must use Commissioner software to make the change.

### Rename a Light

- 1. Click the Configuration tab and select Lights from the dropdown list.
- 2. Within the row of the light you wish to modify, click Edit.
- 3. Type a new light name.
- 4. Click Update Light.
- 5. "Perform a Sync" (see page 73).

## **Disable Control**

The Disable Control feature increases network speed when a light in the map is known to be missing, powered off, or experiencing connectivity issues. Only check this option for lights meeting the aforementioned conditions.

# **Daylight Harvesting-Enabled Lights**

LightRules is compatible with daylight harvesting-enabled lights. During installation, installers perform daylight calibration on each enabled fixture using Digital Lumens Commissioner software.

In LightRules, you must perform both of the following steps to enable daylight calibrated lights.

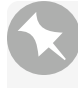

**Note:** To control daylight harvesting-enabled lights with LightRules, you must first calibrate those lights with Digital Lumens "Commissioner Software" (see page 15).

## Step 1: Enable Daylight Harvesting at the Global Level

- 1. Click the Administration tab and select General Settings.
- 2. Check the Enable Daylight Harvesting feature.

3. Click Save Settings.

## Step 2: Enable Daylight Harvesting at the Fixture Level

- 1. Click the **Configuration** tab and select **Lights**.
- 2. Within the row of the light you wish to modify, click Edit.
- 3. Check the Enable Daylight Harvesting feature.
- 4. Click Update Light.
- 5. "Perform a Sync" (see page 73).

Note: Once you perform both steps, LightRules displays a "DH" next to each light that is actively daylight harvesting.

## Disable Daylight Harvesting at the Profile Level

Once enabled for a fixture or zone, daylight harvesting is operating at all times by default. To turn off daylight harvesting for certain times, disable the function in a specific profile:

- 1. Click the **Configuration** tab and select **Profiles**.
- 2. Within the row of the profile you wish to modify, click Edit.
- 3. Check the **Disable DH** feature.
- 4. Click Save.

# **Coordinated Control Lights**

LightRules is compatible with coordinated control-enabled lights. During installation, installers enable coordinated control and assign coordination masters using Digital Lumens "Commissioner Software" (see page 15).

In LightRules, you must perform the following two steps to enable coordinated control and then designate lights as coordination masters.

## Step 1: Enable Coordinated Control at the Global Level

- 1. Click the Administration tab and select General Settings.
- 2. Check the Enable Coordinated feature.
- 3. Click Save Settings.

## Step 2: Enable Coordinated Control at the Zone Level

- 1. Click the **Configuration** tab and select **Zones**.
- 2. Within the row of the light you wish to modify, click Edit.
- 3. Check the **Coordination Enabled** feature.
- 4. Click Update Zone.
- 5. "Perform a Sync" (see page 73).

### Step 3: Designate a Light as a Coordination Master

A light designated with a coordination master flag will trigger all lights in its zone. After enabling coordinated control at the local and global levels, you can designate a light as a coordination master:

- 1. Click the **Configuration** tab and select **Lights**.
- 2. Within the row of the light you wish to modify, click Edit.
- 3. Check the Coordination Master feature.
- 4. Click Update Light.
- 5. "Perform a Sync" (see page 73).

## Disable Coordinated Control at the Profile Level

Once enabled for a fixture or zone, coordinated control is operating at all times by default. To turn off coordinated control for certain times, disable the function in a specific profile:

- 1. Click the **Configuration** tab and select **Profiles**.
- 2. Within the row of the profile you wish to modify, click Edit.
- 3. Check the Disable CC feature.
- 4. Click Save.

## **Edit Rooms**

As your facility floor plan changes over time, you may need to edit rooms in LightRules. LightRules utilizes the room designations you create in order to create detailed room reporting.

#### Create a New Room

- 1. Click the Configuration tab and select Rooms.
- 2. Click New Room.
- 3. Type a new room name and/or text description.
- 4. Click Create Room.
- 5. Edit one or more zones by assigning those zones to the new room.
- 6. "Perform a Sync" (see page 73).

### Edit an Existing Room

- 1. Click the Configuration tab and select Rooms.
- 2. Within the row of the light you wish to modify, click Edit.
- 3. Type a new room name and/or text description.
- 4. Click Update Room.
- 5. "Perform a Sync" (see page 73).

# Working with Control Stations (\*NEW)

Control Stations provide users with limited knowledge of LightRules software the ability to manually override configuration of the lighting system within a designated area of the facility. This is most commonly used when a temporary need for higher levels of light for safety and improved visibility when performing tasks such as cleaning, maintenance, and responding to safety incidents.

#### **Identifying Areas and Control Stations**

To get started working with control stations, an Administrator needs to first plan control areas and stations.

#### Identifying Areas

The first step in configuring Control Stations is to identify the areas being controlled from each station. Each area contains one or more zones, and is implemented by creating a profile with the zones and proper settings.

Areas should not have overlapping zones, because it is not possible to tell from the Control Station screen which of two active profiles is effective for a given zone. Keep the areas distinct for maximum clarity.

#### Naming Profiles

Name profiles to identify the area, for example "Underbody 1" or "Frame Weld 7." Try to avoid redundant words like "operator," "station," or "override" in the profile names. Profile names must be less than forty characters.

For help creating profiles, go to "Working with Profiles" (see page 59).

#### **Identifying Stations**

Stations correspond to the physical locations of computers in the facility where an operator can control the lighting in the areas visible from that location.

Create stations and add profiles ordering them in a way that makes the best sense from the perspective of an operator standing at that station.

#### **Enabling Control Stations**

**User Considerations:** The following steps must be completed by a user with **Administrator** "User Permissions" (see page 15).

- 1. Select Administration > General and then click Edit General Settings.
- 2. Under Feature Control, select Control Station Functionality.

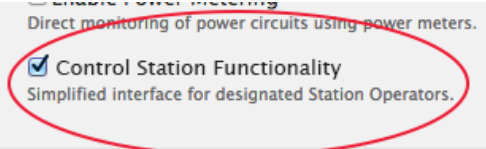

- 3. Click Save Settings.
- 4. Create profiles corresponding to the areas needed for each station (for help creating profiles, go to "Working with Profiles" (see page 59)).

#### **Adding Control Station Users**

**User Considerations:** The following steps must be completed by a user with **Administrator** "User Permissions" (see page 15).

The following list outlines user permission level functions for Control Stations. Users may have one permission level, or a combination of the three:

- Station Operator permission start override, cancel override.
- Operations permission start override, cancel override, access LightRules toolbar.
- Administration permission user setup, add new stations, edit stations, delete stations, access LightRules toolbar.

To simplify login at Control Stations, configure dedicated Operator logins. For example, if the default login domain is *customer.com*, create a user with email *station1@customer.com*, assigning only the Station Operator user role, and create a password such as *station1*:

## **New User**

| Control Statio     | n                                                    |
|--------------------|------------------------------------------------------|
| Email              |                                                      |
| station1@cust      | omer.com                                             |
| Allow user t       | o choose a password                                  |
| 💿 Set a passw      | ord now                                              |
| Password           |                                                      |
| •••••              |                                                      |
| Password Conf      | irmation                                             |
| •••••              |                                                      |
| Dalaa              |                                                      |
| Roles              |                                                      |
| Reporting          |                                                      |
| Operations         |                                                      |
| Admin              |                                                      |
| -                  |                                                      |
| Station Oper       | rator<br>rator Stations page when this user logs in. |
| Go directly to Ope |                                                      |
| Phone              |                                                      |
| Go directly to Ope |                                                      |

Create User

Using this method, anyone can then log in using the email *station1* and password *station1*, and will be shown the Control Station screen, with no other access to LightRules:

## DIGITAL LIGHTRULES

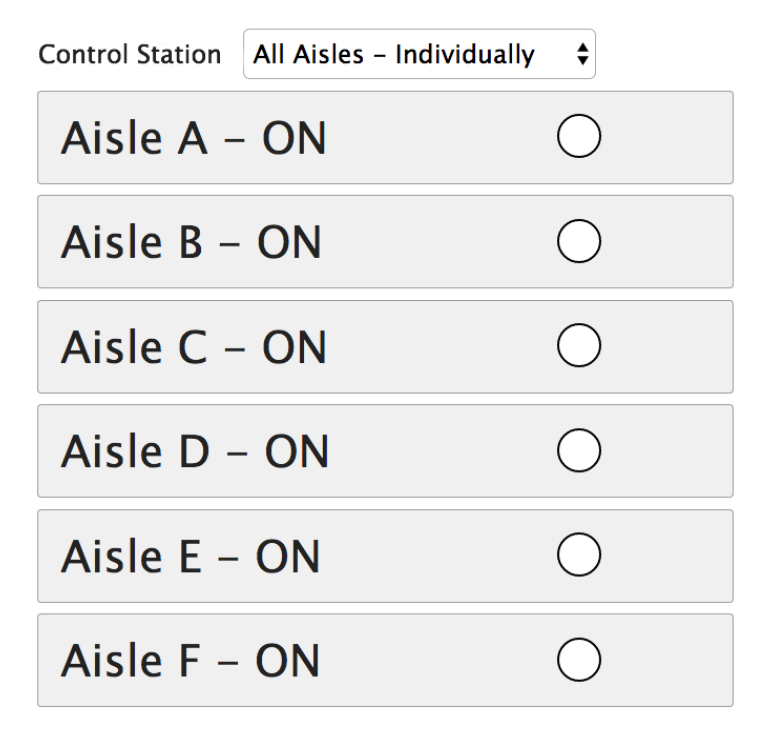

**Note:** LightRules toolbar navigation is removed for users with only Station Operator user permission. Users with Operations or Administration permissions can view the Control Station screen by selecting **Configuration** > **Control Stations** from the LightRules toolbar.

For more information about creating users, go to "Create a User Account" (see page 80).

#### **Creating Control Stations**

**User Considerations:** The following steps must be completed by a user with **Administrator** "User Permissions" (see page 15).

- 1. Select Configuration > Control Stations.
- 2. If no stations have been created, click **Create Control Station**. If stations have already been created, they will appear as a list on this page. Click **New** to create a new station.

The New Control Station page opens.

| DIGIT<br>LUME           | al<br>Ins         | IGHTRUL                              | ËS                             |                                |           |              |             |              |        |
|-------------------------|-------------------|--------------------------------------|--------------------------------|--------------------------------|-----------|--------------|-------------|--------------|--------|
| Dashboard               | Мар               | Configuration ~                      | Calendar                       | Manual Cont                    | rol Analy | vsis Rep     | orting ~ A  | dministratio | on ~   |
| New Co                  | ontro             | Station                              |                                |                                |           |              |             |              |        |
| Name<br>                |                   |                                      |                                |                                |           |              |             |              |        |
| Create Open             | ator station      | ١                                    |                                |                                |           |              |             |              |        |
| Cancel                  |                   |                                      |                                |                                |           |              |             |              |        |
| Enter a na<br>Once crea | me foi<br>ted, th | r the station<br>ne <i>Control</i> S | i, and cli<br><i>tation</i> pa | ck <b>Create</b><br>age opens. | Control   | Station      | l <b>.</b>  |              |        |
|                         | ns Lic            | ght <b>R</b> ules                    |                                |                                |           | English (US) | Welcon      | ne, Lemmy    | Logout |
| Dashboard               | Мар               | Configuration ~ (                    | Calendar N                     | lanual Control                 | Analysis  | Reporting ~  | Administrat | ion ~        |        |

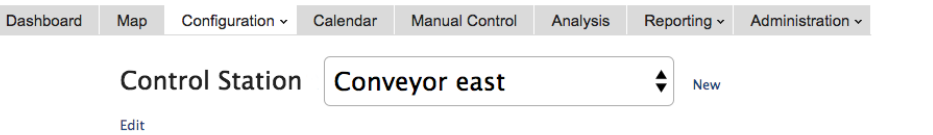

4. Click Edit .

3.

5. Click the plus sign to add an area to the station.

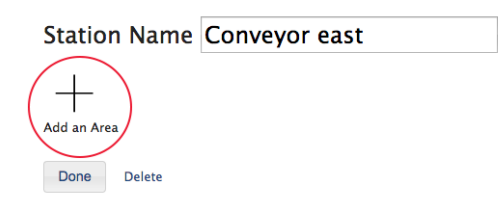

6. Select a Profile from the dropdown list.

| Station Name Conveyor                                                                                                    | east |            |   |
|----------------------------------------------------------------------------------------------------|------|------------|---|
| ✓ Select a Profile<br>Aisle A & B - ON<br>Aisle A & C - ON                                                                                                    |      | $\bigcirc$ | × |
| Aisle A = ON<br>Aisle B & C = ON<br>Aisle B & C = ON<br>Aisle B & C = ON<br>Aisle C = ON<br>Aisle C = ON<br>Aisle C = ON<br>Aisle F = ON<br>All Aisles = ON<br>EMERGENCY = ENTIRE FACILITY = ON<br>Machine Shop = ON<br>Office 107 = ON<br>Office 108 = 110 = ON<br>Office 108 = 110 = ON<br>Offices = ALL ON<br>Reception<br>Reception, Shipping and Offices = ON<br>Shipping = ON<br>Warehouse & Machine Shop = ON<br>Warehouse B = ON<br>Warehouse B = ON |      |            |   |

- 7. Click and drag the gray lines to rearrange areas.
- 8. Delete an area by clicking the red X.
- 9. When you are finished adding areas, click Done.

#### **Deleting Control Stations**

**User Considerations:** The following steps must be completed by a user with **Administrator** "User Permissions" (see page 15).

- 1. Select the station you wish to delete.
- 2. Click Edit.

3. Click Delete.

| 5.          | Station Name Conveyor east                                                                                                    |                                                                                                    |   |
|-------------|----------------------------------------------------------------------------------------------------|----------------------------------------------------------------------------------------------------|---|
|             | Aisle A – ON                                                                                                    | ○ ≡ ×                                                                                                    |   |
|             | Add an Area                                                                                                    |                                                                                                    |   |
|             | Note: Deleting a station does not cancel any overrie                                                                                                    | de profiles that are currently active.                                                                                      | , |
| Starti      | ing an Override                                                                                                    |                                                                                                    |   |
| B           | <b>User Considerations:</b> The following steps must be <b>Operator</b> or <b>Operations</b> "User Permissions" (see page                                                                                                | completed by a user with <b>Station</b> ge 15).                                                                             |   |
| 1. 2.<br>2. | Select a Control Station from the drop down list at t<br>Click the white circle next to the desired area.<br>An override is started with a one hour duration.<br>DIGITAL<br>LUMENS LIGHTRULES<br>Control Station Aisle A | the top of the screen.                                                                                                    |   |
|             | Aisle A – ON                                                                                                    | <b>1:00 ×</b>                                                                                                    |   |
| 3.          | Click the green button to add another hour to the ov<br>DIGITAL LIGHTRULES<br>Control Station Aisle A                                                                                                    | Verride.<br>English (US) : Welcome, Vince Logout<br>Override Extended<br>One hour override added for Area 'Aisle A<br>- ON' |   |
|             | Aisle A – ON                                                                                                    | <b>1:59 ×</b>                                                                                                    |   |

When the countdown reaches 0:00, the profile is reverted and the button returns to the white "not active" state.

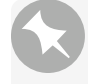

**Note:** If a profile is pushed using "Manual Control" (see page 32), the station is updated if it contains affected areas.

#### Canceling an Override

R

User Considerations: The following steps must be completed by a user with Station Operator or Operations "User Permissions" (see page 15).

Click the red "X" to cancel the override.

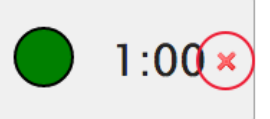

When the override is canceled, the profile is reverted and the button returns to the white "not active" state.

## Manage the Map File

During LightRules installation, the installer uses building drawings and information gathered during the planning process to create a map file specific to your facility. The map is created with Commissioner software. The map file is a configuration file containing all fixtures, zones, gateways, and rule sets, and it contains all of the configurable settings LightRules needs to perform manual control, automated control, and reporting. Networks, rooms, zones, lights, coordinated control settings are also configured during system installation. All settings are distilled into the map file.

When you make changes to zones, lights, rooms, keypads, power meters, or power gateways, you are effectively changing the map file. When you make these changes, Commissioner software is used to perform the programming.

**Tip:** You will need to use Commissioner software to move lights from one network to another, move the visual position of a light in the facility map, and/or update the facility map background image.

#### Downloading the Map File

Commissioner requires the latest version of the map file before any new programming work can occur.

To download (save) the map file, follow these steps:

- 1. Click the Configuration tab and select Manage Map File.
- 2. Click Download.
- 3. Browse to the desired save location, and then click Save.

#### Back up the Current Map File (\*NEW)

If site configuration is enabled, the map file is automatically saved once per day following changes. To start an immediate backup:

- 1. Click the Configuration tab and select Manage Map File.
- 2. Click Back Up.

For more information on site configuration, go to "Enable Site Configuration (NEW)" (see page 89).

#### Uploading the Map File

(After editing the map file in Commissioner, you must upload the updated file to LightRules:

- 1. Click the Configuration tab and select Manage Map File.
- 2. In the Upload Map File section, click Choose File to browse to the desired save location
- 3. Click Upload.
- 4. "Perform a Sync" (see page 73).

## Perform a Sync

When you update a room, zone, or light, you have changed the map file and LightRules requires a sync operation to push the new settings over the lighting network to the lights in the facility. LightRules displays a prompt when one or more pending map file changes require syncing; you can sync more than one change at a time.

## Syncing the Map File

1. On the dashboard, in the Map Changes Pending prompt, click Sync or Revert

Map Changes Pending Sync or Revert pending map changes.

- 2. Review the description of the pending map file changes.
- 3. Click **Sync** to push the new settings to the lights, or
  - click **Revert** to cancel all changes.
- 4. Click OK.

# **Chapter Seven:**

Analysis

# Analysis

**User Considerations:** The analysis features requires **Reporting** "User Permissions" (see page 15).

LightRules utilizes scheduled profiles to automate lighting. Each profile contains a set of zones, which in turn specify the settings - active power level, inactive power level, and sensor delay - that are designed to optimize energy usage.

Using historical data, the analysis tool provides predictive insights that help LightRules administrators further refine the active power level, inactive power level, and sensor delay settings and thus reduce energy usage.

#### How it Works

- LightRules takes historical data from a specified period of time, for a selected profile and graphs a chart line showing the measured energy cost, energy usage, or active %.
- In order to get the best estimates, you should select the profile which best represents how the selected lights were configured during the Analysis Date Range. This may be the Default Profile, or possibly a different profile.
- LightRules displays sliders for sensor delay, active power level, and inactive power level. The initial values are obtained by averaging the settings across all the lights in the selected profile.
- As the user changes the slider settings, LightRules graphs a new chart line showing what the estimated energy cost, energy usage, or active % would be if those settings were implemented.
- The user can then refine the report by selecting a specific room or zone.
- Based on the settings identified in the analysis, an administrator could then evaluate existing profile settings edit some or all profiles accordingly.

**Tip:** When adjusting the active level, keep in mind that there is a minimum acceptable light level for the facility. Use a light meter to identify the minimum acceptable light level before making permanent changes to zones.

|                                                                                                    | al Lic   | GHTRULES       |          |                                                                            |                                                                       |                                                         |                | Welcome, DL Admin | Logou |
|----------------------------------------------------------------------------------------------------|----------|----------------|----------|----------------------------------------------------------------------------|-----------------------------------------------------------------------|---------------------------------------------------------|----------------|-------------------|-------|
| Dashboard                                                                                                    | Мар      | Configuration  | Calendar | Manual Control                                                             | Analysis                                                              | Reporting                                               | Administration |                   |       |
| 0.05                                                                                                    |          |                |          | What-If A<br>Full Facility - Su                                            | Analysis<br>1 May 27, 2012                                            |                                                         |                | (                 |       |
| 0.04                                                                                                    |          |                |          |                                                                            |                                                                       | П                                                       |                |                   |       |
| euerado cost (3)<br>euerado cost (3)<br>euerad | 02:00    | 04:00          | 06:00 (  | 28:00 10:00                                                                | 12:00                                                                 | 14:00                                                   | 6:00 18:00     | 25. Jun 22:00     |       |
|                                                                                                    |          |                |          | — average cost (30 day av<br>Measured Energy Cost<br>Estimated Energy Cost | verage) — estim<br>\$0.47                                             | \$0.86<br>(\$-0.39)                                     |                |                   |       |
| View <ul> <li>Enei</li> <li>Profile</li> <li>Defa</li> <li>Sensor Delay</li> <li>Active Level</li> <li>Inactive Level</li> </ul>                                                                                                    | rgy Cost | Energy Usage A | Active % | help<br>help<br>0 (30)<br>0 (75)<br>0 (0)                                  | Room All R<br>Zone All Z<br>Analysis Da<br>• 30 Day Av<br>• One Day ( | iooms<br>iones<br>te Range<br>erage O Cust<br>O ne Week | +)<br>+)       |                   |       |

© Copyright 2010-2012 Digital Lumens - All Rights Reserved | about | license | help

#### Running a What-if Report

- 1. Click the Analysis tab.
- 2. Select one of the following report types:
  - Energy Cost: Creates a comparative analysis of measured data versus predicted data, in dollars.
  - Energy Usage: Creates a comparative analysis of measured data versus predicted data, in kWh.
  - Active %: Displays the amount of time that lights will be in active mode, based on the sensor delay.
- 3. Select the most frequently used profile.
- 4. Adjust the sliders to graph the estimated difference with the new settings applied.

The numbers in parentheses indicate the starting settings.

- 5. (Optional) Enter a new date range.
- 6. (Optional) Click the print icon to print the report.
- 7. (Optional) Using the settings on the printed report, edit the profile accordingly.

# Chapter Eight:

# Administration

## Administration

User Considerations: Administration features require Administration "User Permissions" (see page 15)

From the Administration tab, you can create and edit user accounts, edit LightRules settings, and backup and restore your LightRules system.

### Administrative functions

- "User Accounts" (see page 80)
- "Edit Settings" (see page 81)

## **User Accounts**

LightRules Administrators can create, delete, and edit user accounts.

| DIGITAL<br>LUMENS | LIGHTRU       | LES      |                           |                    |                           |                            | Logout      |
|-------------------|---------------|----------|---------------------------|--------------------|---------------------------|----------------------------|-------------|
| Dashboard         | Configuration | Calendar | Manual Control            | Reporting          | Administratior            |                            |             |
| All Users         | 5             |          |                           |                    |                           |                            |             |
| Name              |               | ▲ Email  |                           | Role               |                           | Last Access                | \$          |
| Brad              |               | 02@d     | igitallumens.com          | Report             | ing, Operations, Admin    | 21 Jul 2011 09:05AM        | Edit Delete |
| DL Admin          |               | rules@di | gitallumens.com           | Report             | ing, Operations, Admin    | 17 Feb 2011 09:15AM        | Edit Delete |
| Installer         |               | rules+in | staller@digitallumens.com | Operat             | ions, Admin               | 20 Jul 2011 02:56PM        | Edit Delete |
| New User          |               |          |                           |                    |                           |                            |             |
|                   |               |          |                           |                    |                           |                            |             |
|                   |               |          |                           |                    |                           |                            |             |
|                   |               |          |                           |                    |                           |                            |             |
|                   |               |          |                           |                    |                           |                            |             |
|                   |               |          |                           |                    |                           |                            |             |
|                   |               |          |                           |                    |                           |                            |             |
|                   |               |          |                           |                    |                           |                            |             |
|                   |               |          |                           |                    |                           |                            |             |
|                   |               |          |                           |                    |                           |                            |             |
|                   |               |          |                           |                    |                           |                            |             |
|                   |               |          | © Copyright 2010          | 0-2011 Digital Lur | mens – All Rights Reserve | d   about   license   help |             |

#### Create a User Account

- 1. Click the Administration tab and select Users.
- 2. Click New User.
- 3. Enter the user name.

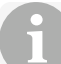

Tip: Use a consistent naming convention for all LightRules users.

- 4. Enter the user's email address.
- 5. (Optional) Select **Set a password now** if the LightRules system is stand-alone and not connected to the facility's enterprise network.
- 6. Select one or more permission levels by checking the corresponding boxes.
- 7. Enter the user's phone number for future reference by the system administrator (optional).
- 8. Click Create User.

After creating the account, the new user will receive an invitation email from LightRules. The invitation email contains login details and a link to the LightRules login page.

#### Edit an Existing User's Permissions

- 1. Click the Administration tab and select Users.
- 2. In the row of the user account you wish to modify, click Edit.
- 3. Edit user parameters as desired.
- 4. Click Update User.

#### Change a User's Password

- 1. Click the Administration tab and select Users.
- 2. In the row of the user account you wish to modify, click Edit.
- 3. Click Change password.
- 4. Enter the new password and then re-enter to confirm.
- 5. Click Update User.

#### Delete a User Account

- 1. Click the Administration tab and select Users.
- 2. In the row of the user account you wish to modify, click **Delete**.
- 3. Click **OK** to confirm deletion.

## **Edit Settings**

Administrators can edit various settings in LightRules such as default language, date, time, SMTP email, and network information.

### **Editing General Settings**

| Dashboard       Map       Configuration *       Calendar       Manual Control       Analysis       Reporting *       Administration *         Edit General Settings         Facility Name         MLBA                                                                                                    |
|----------------------------------------------------------------------------------------------------|
| Edit General Settings                                                                                                    |
| Facility Name          Pu LDA         LightRules hostname         Used to generate links to this LightRules server in email. Use a properly configured DNS address, or LEAVE THIS BLANK.         Default Login domain         ign.com         Set your domain here to allow 'buddy@northpole.com' to login with just 'buddy'.         Default Language         English (US)       €         Currency locale         Liningd Strees Dater (0)       \$ |
| Default togin domain<br>Set your domain here to allow 'buddy@northpole.com' to login with just 'buddy'.<br>Default Language<br>(English (US) ¢<br>Currency locate<br>(Lingted Stresc Dollar (1) s)                                                                                                    |
| Default Language<br>(English (US) ¢<br>Currency locate<br>(Lindred Strees Dollar (f) s)                                                                                                    |
|                                                                                                    |
| Vise Metric Units Vise Metric Units Vise Metric Units Vise Metric Units Vise Metric Units Vise Metric Units (°C).                                                                                                    |
| Tachine Concect<br>(DL Admin €)<br>Facility Manaper                                                                                                    |
| Facility IT Contact                                                                                                    |
| Reseller Croup                                                                                                    |
| Minimum Active Level           20                                                                                                    |
| Safety Lighting Minimum Level<br>20<br>Minimum active and inactive level for lights in designated Safety zones. Typically used for emergency exit lighting.                                                                                                    |
| Resque workers           4                                                                                                    |
| Feature Control                                                                                                    |
| Enable Daylight Harvesting<br>None of 7 Instures have been daylight calibrated.                                                                                                    |
| # Enable 2d Mapping and Reporting<br>A Map file with 2d mapping information must be loaded before these features will be visible.                                                                                                    |
| Enable Coordinated Control     Coordinated Control     Synchronized active state) for designated zones.                                                                                                    |
| U Finable Power Metering<br>Direct monitoring of power circuits using power meters.                                                                                                    |
| K Control Station Functionality Simplified Interface for designated Station Operators.     # Enable Batterv Backup Testinp                                                                                                    |

This section explains how to edit general settings in LightRules, such as the default language and currency. Most of the general settings should be configured during installation, however, you may edit the following settings at any time:

- 1. Click the Administration tab.
- 2. Select General.
- 3. Click Edit General Settings.
- 4. Modify settings as desired:
  - **Default Language:** During system installation, the installer specifies a default language setting and also the currency type. If a user wants to change the language setting for his or her individual user session, he or she can make a new language selection at login, and the language selection will remain active until that user logs out:

- **Currency Locale:** Language and currency are independent. For example, changing the language from English (US) to French does not alter the default currency.
- Admin Contact: All user-related messages are sent from the Admin Contact's email address. For example, the invitation email sent to every new user is sent from the Admin Contact. The Admin Contact is editable.
- Safety Lighting Minimum level: As needed, enter the correct time and date.
- Feature Control: Check the boxes for each setting to toggle the feature On or Off at the global level.
- Energy Cost per kWh: Enter an estimation of the facility's average energy cost to enable LightRules to report energy cost over time.

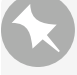

**Note:** LightRules does not currently support variable energy rates such as timeof-use or peak demand rates.

• Old Power Estimate: To enable baseline reporting, you must enter a value in total watts, for the previously installed lighting system.

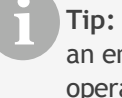

**Tip:** The Old Power Estimate feature requires an entry of W (Watts), rather than an entry of kWh (kilowatt hours). Note that this function assumes 24 x 7 operation at constant power.

- Room/Zone Summary Metric: Change this value to change what appears in the Configuration tab, under rooms and zones. For example, by default, LightRules displays [Avg. Daily kWh] for each room and zone.
- 5. Click Save Settings.

#### **Editing Date and Time Settings**

- 1. Go to Administration > Date & Time.
- 2. Click Edit Date/Time Settings.
- 3. Modify settings as desired:
  - Time Zone: Select the appropriate time zone from the dropdown list.
  - Modify the First Calendar Day: Change this value to specify the day that the calendar should begin each week. By default, the week starts on Sunday.
  - Use NTP to Manage the Clock (\*NEW): Use this option if you have enabled TLS Web Connections, as the TLS protocol may fail if the LRA clock drifts too far from the correct time. Enabling NTP in LightRules allows the LightRules Appliance to keep accurate time.

When enabled, the *Set System Clock* option is removed, and a configuration option for custom NTP servers is presented:

| DIGITAL LIGHTRULES                                                                           |          |             |                                                           | English (US)            |
|----------------------------------------------------------------------------------------------|----------|-------------|-----------------------------------------------------------|-------------------------|
| Dashboard Map Configuration - Calendar Manual Control                                        | Analysis | Reporting ~ | Administration ~                                          |                         |
| Editing Date/Time Settings                                                                   |          |             |                                                           |                         |
| Time Zone<br>(GMT-05:00) Eastern Time (US & Canada)                                          |          |             | Currently<br>Time Zone: Eastern Ti<br>June 10, 2015 08:28 | ime (US & Canada)<br>PM |
| First Calendar Day<br>Sunday                                                                 |          |             |                                                           |                         |
| Use NTP to manage the clock NTP Servers                                                      |          |             |                                                           |                         |
| Hostnames or IP Addresses separated by spaces. Leave blank for default pool.ntp.org servers. |          |             |                                                           |                         |
| Save Settions                                                                                |          |             |                                                           |                         |

#### Cancel

Leave the **NTP Servers** field blank to use NTP servers maintained by the Network Time Foundation. To specify NTP servers in your network infrastructure, enter the IP addresses or hostnames of the servers separated by spaces.

Note: NTP is not available in Stand-alone Console Mode.

- Set System Clock: If not using NTP, select this option and then enter the correct time and date.
- 4. Click Save Settings.

#### **Email Server Settings**

**Note:** By default, LightRules uses the cloud-based Digital Lumens email server to send emails to users. Therefore, in most cases, the email server settings should be left blank. When you enter email server settings, you are effectively overriding the default email configuration.

If the facility requires custom SMTP email server settings, use the following steps:

- 1. Go to Administration > Email Server.
- 2. Select Edit.
- 3. Modify settings as desired, based on information supplied by the facility IT department.
- 4. Click Save Settings.

#### **Editing Networks and Firmware**

During installation, for instructions on configuring network settings and firmware, refer to the

LightRules Appliance Installation Instructions document available at digitallumens.zendesk.com (you must have a Zendesk account and be signed in to view this document).

Post-installation, "Contact Digital Lumens Technical Support" (see page 16) before altering the network or firmware settings.

#### Battery Backup Tests (\*NEW)

**Note:** To access Battery Backup tests, enable them at the General Settings level. To do this, go to Administration > General, and then select Enable Battery Backup Testing in the *Feature Control* section.

Battery Backup tests allow administrators to test emergency lighting on an interim or scheduled basis to ensure the safety of facilities and employees in the event of a power outage or emergency. To access battery backup tests:

1. Go to Administration > Battery Backup Tests

#### **Battery Backup Tests**

Initiate a Battery Backup Test

| Scheduled Te     | ests       |               |                 |           |                  |      |        |
|------------------|------------|---------------|-----------------|-----------|------------------|------|--------|
| Test Type        | Summary    |               |                 | Next Sche | duled ·          | •    |        |
| Short            | Monthly or | the first Sun | day at 02:00 AM | August 02 | 2, 2015 02:00 AM | Edit | Delete |
| Completed T      | ests       |               |                 |           |                  |      |        |
| Start Time       | -          | Test Type     | Summary         | \$        |                  |      |        |
| July 14, 2015 09 | ):45 AM    | Short         | Not started (no | lights)   | show download    |      |        |
| July 09, 2015 03 | 3:59 PM    | Short         | Not started (no | lights)   | show download    |      |        |
| July 09, 2015 11 | :13 AM     | Long          | Not started (no | lights)   | show download    |      |        |
| July 09, 2015 11 | :13 AM     | Short         | Not started (no | lights)   | show download    |      |        |
| July 07, 2015 11 | :25 AM     | Short         | Not started (no | lights)   | show download    |      |        |

#### Start a battery backup test now

1. On the *Battery Backup Tests* screen, click **Initiate a Battery Backup Test**. The *Initiate a Battery Backup Test* screen opens:

# Initiate a Battery Backup Test

|  | Start a | Battery | Backup | Test | Now | ÷ |
|--|---------|---------|--------|------|-----|---|
|--|---------|---------|--------|------|-----|---|

| Test Type |   |
|-----------|---|
| Chart     | * |
| Short     | * |

Save

Cancel

- 2. Select Now.
- 3. Select **Short** or **Long** as the test type.
- 4. Click Save.

A message appears on the screen indicating a test has started.

#### Schedule a battery backup test for later

1. On the *Battery Backup Tests* screen, click **Initiate a Battery Backup Test**. The *Initiate a Battery Backup Test* screen opens:

# Initiate a Battery Backup Test

| Start a Battery Backup Test Later 💲 |
|-------------------------------------|
| Test Type                           |
| Short ‡                             |
| Frequency                           |
| Yearly ‡                            |
| Month of year                       |
| January ‡                           |
| Week of month                       |
| first ‡                             |
| Weekday                             |
| Sunday ‡                            |
| Start Time                          |
| 02:00 AM                            |
|                                     |
|                                     |

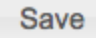

#### Cancel

- 2. Select Later.
- 3. Select **Short** or **Long** as the test type.

**Note:** Long tests can only be scheduled for one time. The **Frequency** field is removed when scheduling a Long test.

- 4. Select a **Frequency** if scheduling a Short test.
- 5. Enter or select all **Date** parameters.
- 6. Enter a Start Time.
- 7. Click Save.

A message appears on the screen indicating a test has been scheduled. The new test also appears in the *Scheduled Tests* list.

Note: Edit or delete a scheduled test from the main Battery Backup Tests screen by selecting either Edit or Delete next to the test you wish to change.

#### Download battery backup test reports

In the Completed Tests section on the Battery Backup Tests screen:

1. Select **show download** next to the test you wish to view. The *Battery Backup Test Report* screen opens:

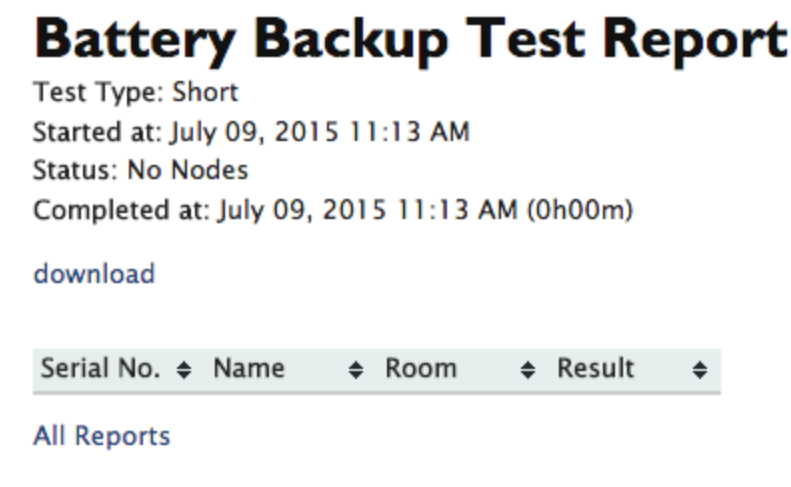

2. Click download to view a csv copy of the report.

#### **Backup and Restore**

LightRules automatically performs nightly backups and also offers a feature allowing you to save data to an external hard drive. Administrators can then restore from a backup for a full system recovery. LightRules offers a backup feature with which you can save data to an external hard drive, and then recover that data if, for some reason, the LightRules Appliance fails.

- 1. Choose a USB hard drive that is at least 8 GB (preferably 16 GB) and supports USB 2.0.
- 2. Plug the hard drive into a Windows® or Macintosh computer.
- 3. Verify that the hard drive is formatted for a EXFAT file system (this is typical for USB drives).
- 4. Set the Volume Name of the drive to LRA-BACKUP. This is typically done in the Windows® Properties dialog or the MacOS Get Info dialog (refer to your operating system help documentation for additional details).
- 5. Create a folder at the top level of the hard drive named **Backups**.
- 6. Eject the hard drive from the computer.

- 7. Plug the hard drive into any open USB port on the LRA. Note that there are USB ports on both the front and back of the computer. The ports on the back may be less likely to be accidentally disconnected.
- 8. Try a manual backup to verify that the disk drive is configured correctly.

#### **Backup Process**

If a backup drive is connected to the LightRules appliance, then LightRules automatically performs nightly backups at 3:30am. To keep the backup disk from filling up, backups older than 30 days may be automatically removed from the backup disk.

- 1. Click the Administration tab and select Backups from the dropdown menu.
- 2. Click **Backup Now**. The backup process typically takes 15-30 minutes, but may take longer for large databases.
- 3. The backup has finished when the State column indicates "Complete".

#### **Restore Process**

Only restore from a backup for full system recovery. We do not recommend restoring for the sole purpose of reverting configuration changes, as restoring will permanently discard usage history.

- 1. Click Administration > Backups.
- 2. In the list, select the backup from which you would like to restore, and then click **Restore**.
- 3. Click **Yes** when prompted. The maintenance screen appears, signifying the beginning of the restore process, which takes about 15-30 minutes.
- 4. Once the restore has completed, the LightRules Appliance will automatically reboot and you will be directed to the login screen. You may now continue using LightRules.
  - Network configuration will be restored (i.e., IP address)
  - Log in using the restored email and password login information from the original backup.

#### Enable Site Configuration (\*NEW)

LightRules 2.11 provides the option to store map file and user interaction data to Digital Lumens cloud service. When enabled, changes to the map file, lighting configuration, and user interaction are automatically saved, allowing for rapid recovery of the light system in case of appliance failure. By default, site configuration is saved once per ay following changes. To enable site configuration:

- 1. Click Administration > General.
- 2. Click Edit General Settings.

- 3. Check Enable Site Configuration Backup and Interaction Data Collection under *Feature Control*.
- 4. Click Save Settings.

#### **Upload Product Profile**

Digital Lumens offers a range of lighting products and gateways. To ensure that LightRules has latest product information in its database, you can upload the latest version of the product spec file.

"Contact Digital Lumens Technical Support" (see page 16) Digital Lumens to request the latest product spec file.

#### Shutdown

To ensure that your LightRules database is not damaged, "Contact Digital Lumens Technical Support" (see page 16) prior to using the LightRules Appliance shutdown administrative command.

# **Chapter Nine:**

Diagnostics

## **Diagnostics**

**User Considerations:** The diagnostic features require **Admin** and **Operations** "User Permissions" (see page 15).

LightRules continually checks the lighting network for connectivity and/or changes to the map file that have not been received by the lights. If there are no issues, LightRules displays "All Clear" on the diagnostics screen.

If there is an issue, LightRules identifies the affected portion of the network and displays an alert icon. Additionally, if LightRules Power is in use, LightRules checks the connectivity of all power meters and power gateways. Access the diagnostics screen by selecting **Configuration** > **Diagnostics**:

| N                                          | letwork Interfa                  | ces (All Cle                | ar)           |                       |                                |                                     |             |     |                    |
|--------------------------------------------|----------------------------------|-----------------------------|---------------|-----------------------|--------------------------------|-------------------------------------|-------------|-----|--------------------|
| Networks (All Clear) All Networks          |                                  |                             |               |                       |                                |                                     |             |     |                    |
| ۰L                                         | ight Fixtures (7                 | )                           |               |                       |                                |                                     |             |     | All Lights         |
|                                            | <ul> <li>Last scanned</li> </ul> | -                           | Serial No.    | • Name                | Network                        | Product                             | Start Date  | • • |                    |
|                                            |                                  |                             | 06000037      | DLA 037               | Network H06                    | DLA-LLE                             |             | DH  | Edit               |
| ۰                                          |                                  |                             | 0300534E      | ILE 534E              | Network E14                    | ILE-3-13, Wide optic (22300-<br>05) | Sep 09 2013 | DH  | Edit               |
| θ                                          | 05 Aug 03:57 PM                  |                             | 0300531F      | ILE 531F              | Network E14                    | ILE-3-13, Wide optic (22300-<br>05) | Sep 11 2013 | DH  | Edit               |
| θ                                          | 06 Aug 01:44 PM                  |                             | 0600005E      | DLA 5E                | Network H06                    | DLA-I                               | Aug 04 2014 | DH  | Edit               |
| θ                                          | 27 Aug 11:50 AM                  | 1                           | 0600002D      | Matt LLE 2D           | Network F06                    | DLA-LLE-S                           | Aug 05 2014 |     | Edit               |
| θ                                          | 28 Aug 12:07 PM                  |                             | 06000064      | DLA 064               | Network H06                    | DLA-I                               | Aug 04 2014 | DH  | Edit               |
| θ                                          | 28 Aug 01:05 PM                  |                             | 06000005      | DLA 005.              | Network E14                    | DLA-LLE                             | Aug 04 2014 | cc  | Edit               |
| • Light Fixtures (6)                       |                                  |                             |               |                       |                                |                                     |             |     |                    |
| •                                          | Serial No.                       | <ul> <li>Network</li> </ul> | • Expected Ne | twork                 |                                | Timestamp                           |             |     | •                  |
|                                            | 03FFC033                         | F06                         | -             |                       |                                | 03 Sep 10:43 AM                     |             |     |                    |
|                                            | 060000A8                         | F06                         | -             |                       |                                | 03 Sep 10:43 AM                     |             |     |                    |
|                                            | 0600007F                         | F06                         | -             |                       |                                | 03 Sep 10:43 AM                     |             |     |                    |
|                                            | 03003171                         | F06                         | -             |                       |                                | 03 Sep 10:43 AM                     |             |     |                    |
|                                            | 06000033                         | F06                         | -             |                       |                                | 03 Sep 10:43 AM                     |             |     |                    |
| ۲                                          | 06000062                         | F06                         | -             |                       |                                | 03 Sep 10:43 AM                     |             |     |                    |
| • U                                        | Incalibrated De                  | vices (2)                   |               |                       |                                |                                     |             |     |                    |
| •                                          | Serial No.                       | Name                        |               | Timestamp             |                                | Start Date                          |             |     | •                  |
| •                                          | 0600002D                         | Matt LLE                    | 2D            | 27 Aug 11:50 AM       |                                | Aug 05 2014                         |             |     |                    |
| ۲                                          | 06000037                         | DLA 037                     |               |                       |                                |                                     |             |     |                    |
| - K                                        | eypads (I)                       |                             |               |                       |                                |                                     |             |     | All Keypads        |
| ۰                                          | Serial No.                       |                             |               | Name                  | <ul> <li>IP Address</li> </ul> | Timestan                            | 1p          | 0   |                    |
| ۰                                          | 74000944                         |                             |               | Keypad Cold Storage 1 | 192.168.1.24                   |                                     |             |     | Edit Delete        |
| Power Gateways (Al Clear) Al Power Gateway |                                  |                             |               |                       |                                |                                     |             |     | All Power Gateways |
| Power Heaters (Ad Case) All Power Heater   |                                  |                             |               |                       |                                |                                     |             |     |                    |
| • s                                        | vstem Health                     |                             |               |                       |                                |                                     |             |     |                    |

#### **Diagnostic Alerts**

The diagnostics screen displays seven categories of alerts:

- 1. Network Interfaces Summarizes any issues with the Ethernet portion of the lighting network. An alert indicates an issue with a network switch or cable.
- 2. Networks Summarizes any communication issues with the wireless portion of the lighting network. An alert indicates a gateway hardware issue or a change to the map file that has not been synced.

- 3. Light Fixtures- Summarizes any communication issues with individual lights. An alert indicates a light hardware issue or a change to the map file that has not been synced.
- 4. Uncalibrated Devices Lists all DLA devices requiring additional programming. DLA programming is performed using Digital Lumens Commissioner software.
- 5. **Keypads** Displays any communication issues with the keypads. An alert indicates a hardware issue.
- 6. Power Gateways Displays any communication issues with individual power gateways. An alert indicates a hardware issue (power gateway configuration changes do not require a sync).
- 7. **Power Meters** Displays any communication issues with individual lights. An alert indicates a hardware issue (power meter configuration changes do not require a sync).

#### **Diagnostic Actions**

In many instances, pinging the device will refresh its state and clear the alert. To ping a device:

- 1. Mouse over the alert icon for a description of the alert state.
- 2. Click the icon to ping the affected network or device.
- 3. When the icon refreshes, if the alert state changes to a green check mark, then the network or device is functioning normally and no further action is required.

If the alert state does not change, then do the following:

- Verify that the device is powered (by observing the device's indicator LED).
- Use the "Discover Feature" (see page 93) to determine if there has been a hardware change. If a new device is discovered by LightRules, you must update the map file using Commissioner software from Digital Lumens.
  - or -
- If the hardware has not changed, reboot the hardware associated with the alert.

If the alert still appears after you perform the above steps, "Contact Digital Lumens Technical Support" (see page 16).

## **Discover Feature**

When new light, gateway, keypad, or power gateway has been installed, you can identify the new hardware via the discover diagnostic feature.

**Note:** A new light from the factory will be assigned the default Network ID, "Factory Default Network." Prior to installation, the light must be configured with a new Network ID via Commissioner software (see the Commissioner 2.11 Admin Guide for details).

#### Discover a New Light

- 1. Click the **Configuration** tab.
- 2. Select **Networks** from the dropdown list and click on the Network ID you believe contains the light.
- 3. Click Discover Lights.
- 4. LightRules indicates a newly discovered light (return to step 2 if no lights are discovered).
- 5. The map file needs to be updated. Use <u>Commissioner software</u> to update the map file.

#### Discover a New Gateway

- 1. Click the **Configuration** tab.
- 2. Select **Networks** from the dropdown list and click on the Network ID you believe contains the gateway.
- 3. Click **Discover Gateway** and then click **OK**.
- 4. LightRules lists the serial numbers of all found gateways. Compare the quantity of serial numbers and the serial number strings to the information displayed on the All Networks screen:
  - (A) If the quantity of serial numbers is the same, and the strings are the same, then no new gateways have been discovered. Verify proper hardware installation.
  - (B) If the quantity of serial numbers is the same, but the strings are different, then a gateway has been replaced with a new device.
  - (C) If the quantity of serial numbers is greater, then a gateway has been added.
- 5. For (B) and (C), the map file needs to be updated. Use <u>Commissioner software</u> to update the map file.

#### Discover a New Keypad

- 1. Click the **Configuration** tab.
- 2. Select **Keypads** from the dropdown list.
- 3. Click Discover Keypads and then click OK.
- 4. LightRules indicates a newly discovered keypad (return to step 2 if no keypads are discovered).
- 5. The map file needs to be updated. Use <u>Commissioner software</u> to update the map file.

#### Discover a New Power Gateway

- 1. Click the **Configuration** tab.
- 2. Select **Power Gateways** from the dropdown list.

- 3. Click **Discover Power Gateways** and then click **OK**.
- 4. LightRules indicates a newly discovered power gateway (return to step 2 if no keypads are discovered).
- 5. The map file needs to be updated. Use <u>Commissioner software</u> to update the map file.

# Chapter Ten:

# Add-on Features

# **LightRules Add-on Features**

Introduction - what the are, how they enhance the LightRules experience, how to purchase.

LLightRules Power is non-lighting electrical load metering equipment that is purchased, installed, and integrated with LightRules. Without a license key, ightRules will display Power functionality in the user interface, but the system will not

collect or report on Power data.

LightRules keypads are wall-mounted controllers with eight configurable buttons. When a user presses button 1-8, the keypad triggers the assigned manual profile. Typically one keypad per room in the facility is sufficient.

# **LightRules** Power

**User Considerations:** LightRules Power configuration features require **Operations** or **Administration** "User Permissions" (see page 15).

LightRules Power is non-lighting electrical load metering equipment that is purchased, installed, and integrated with LightRules. Without a license key, LightRules will display Power functionality in the user interface, but the system will not collect or report on power data.

### Working with LightRules Power

#### **Configuration in Commissioner**

During LightRules installation, the installer creates a map file. The map file contains all of the configurable settings the system needs to perform manual control, automated control, and reporting. Additionally, the map file contains basic power meter and power gateway information, including serial numbers, IP addresses, MAC addresses, DHCP settings, and physical locations (refer to the Commissioner Admin Guide for details).

#### Configuration in LightRules

The map file contains device serial numbers, IP addresses, and physical locations. However, each power meter needs to be configured with a group assignment (for reporting purposes, the meters are grouped). This step is done in LightRules.

#### Create a New Meter Group

LightRules creates energy reports based on how the power meters are grouped together. For example, you can keep each power meter separate by creating a new group for each meter, or, you can group certain meters together so as to aggregate the data.

- 1. Click the **Configuration** tab.
- 2. Select Power Meter Groups from the dropdown list and then click New Meter Group.
- 3. Enter a Name and Description.
- 4. Click Create Power Meter group.

Tip: When adding or removing power meters or power gateways, the map file must be updated; use Commissioner software to update the map file. However, if you are making changes to the power meter group assignments, Commissioner software is not needed.

#### Assign a Power Meter to a Meter Group

- 1. Click the **Configuration** tab.
- 2. Select **Power Meters** from the dropdown list and then click on the serial number of the power meter you wish to edit.
- 3. Select the desired meter group from the dropdown menu.
- 4. Click Update Power Meter.

**Tip:** When adding or removing power meters or power gateways, the map file must be updated; use Commissioner software to update the map file. However, if you are making changes to the power meter group assignments, Commissioner software is not needed.

#### Move a Power Meter to a Different Meter Group

- 1. Click the **Configuration** tab.
- 2. Select **Power Meters** from the dropdown list and then click on the serial number of the power meter you wish to edit.
- 3. Select the new meter group from the dropdown menu.
- 4. Click Update Power Meter.

Tip: When adding or removing power meters or power gateways, the map file must be updated; use Commissioner software to update the map file. However, if you are making changes to the power meter group assignments, Commissioner software is not needed.

## LightRules Power Reporting

#### LightRules Power Reporting Overview

When LightRules Power is configured, additional energy use and energy cost reports appear in the Reporting menu. Additionally, you can create custom energy use and energy cost reports.

Data is reported according to meter group; if only one piece of electrical equipment is assigned to a group, then data will be reported for just that equipment. If multiple pieces of equipment are assigned to a group, then the aggregate data for that equipment will be reported.

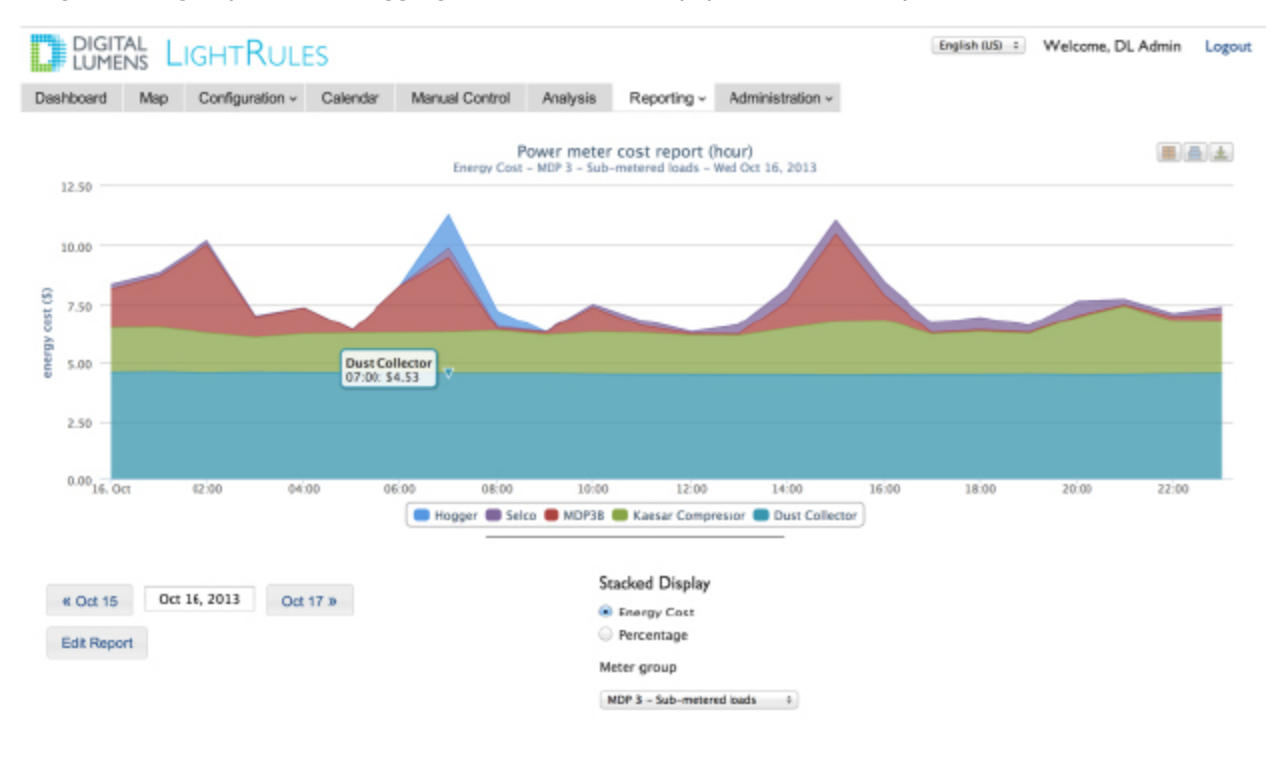

#### Filter a Report By Meter Group

- 1. Run a LightRules Power report; for example, "Metered Power One Day Cost".
- In the Meter Groups panel of the report screen, select the meter group by which you want to filter results. LightRules auto-refreshes the results.
#### Edit a Metered Power Report Template

- 1. Click the **Reporting** tab and select **Manage Reports**.
- 2. Click Edit for the desired LightRules Power report.
- 3. Modify one or more of the parameters.
- 4. (Optional) Check the Favorite box to add the report template to the favorites list on the dashboard.
- 5. Click Update Report.

#### Create a New Template

- 1. Click the **Reporting** tab and select **Manage Reports**.
- 2. Click New Report.
- 3. Select Metered Power Report.
- 4. Type a name for the report.
- 5. Modify one or more of the parameters.
- 6. (Optional) Check the Favorite box.
- 7. Click Create Report.

#### **Clone an Existing Template**

- 1. Click the Reporting tab and select Manage Reports.
- 2. Click Clone for the desired report template.
- 3. Click Edit for the newly created template.
- 4. Change the report name.
- 5. Modify one or more the parameters.
- 6. (Optional) Check the Favorite box to add the report template to the favorites list on the dashboard.
- 7. Click Update Report.

#### Delete a Metered Report Template

- 1. Click the **Reporting** tab and select **Manage Reports**.
- 2. Click **Delete** for the desired report template.
- 3. Click **OK** to confirm deletion.

# LightRules Keypad

**User Considerations:** Keypad configuration features require **Operations** or **Administration** "User Permissions" (see page 15). Keypads are an optional accessory that allows users to push a lighting profile to a zone or zones of lights from a physical keypad.

LightRules keypads are wall-mounted controllers with eight configurable buttons. When a user presses button 1-8, the keypad triggers the assigned manual profile. Typically one keypad per room in the facility is sufficient.

## Working with Keypads

#### **Configuration in Commissioner**

During LightRules installation, the installer creates a map file. The map file contains all of the configurable settings LightRules needs to perform manual control, automated control, and reporting. Additionally, the map file contains basic keypad information, including serial numbers, IP addresses, and physical locations (refer to the Commissioner Admin Guide for details).

#### Configuration in LightRules

Each keypad needs to be configured with manual profile assignments for buttons 1-8. This step is done in LightRules.

When adding or removing keypads, the map file must be updated; use Commissioner software to update the map file. However, if you are making changes to the button assignments, Commissioner software is not needed.

#### Control a Keypad via LightRules

You can "press" the buttons on any keypad virtually via LightRules:

- 1. Click the **Configuration** tab.
- 2. Select **Keypads** from the dropdown list and click on the serial number of the keypad you wish to control.

3. The currently selected button appears highlighted in blue.

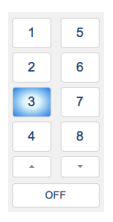

4. Click on any button to activate the manual profile associated with that button, as if you were pressing the same button on the actual keypad hardware. The newly selected button will appear highlighted in blue after a few seconds.

#### Cancel a Keypad-Activated Manual Profile

From the LightRules dashboard, you can cancel any manual profile activated by a keypad:

- 1. If not viewing the dashboard, click the **Dashboard** tab.
- 2. In the Active Profiles list, identify the manual profile you wish to cancel.
- 3. Click the "X" to the left of that manual profile.

| Active Profiles        |
|------------------------|
| Activo Manual Profiles |
| × All On the Report D  |
| Current Schedules      |
| Default Schedule       |
| Manual Contro          |
|                        |

4. Click OK.

#### Edit Keypad Button Assignments

Each keypad has eight configurable buttons. Assign a manual profile to each button:

- 1. Click the **Configuration** tab.
- 2. Select **Keypads** from the dropdown list and click on the serial number of the keypad you wish to edit.
- 3. Click Edit.

| Al On           | : 0 ; | 1 | 5 | <br>( |
|-----------------|-------|---|---|-------|
| Default Profile | + 0 3 | 2 | 6 | <br>6 |
| Food at 20      | 0 1   | 3 | 7 | (     |
|                 | : 0 : | 4 | 8 | <br>6 |

- 4. For each button, select a manual profile from the dropdown list. You can also leave one or more buttons unassigned.
- 5. (Optional) To specify a duration, in minutes, use to up and down arrows or type in a number.

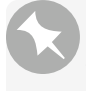

**Note:** If a duration is specified, then the manual profile activated with that button will expire after the specified number of minutes. If no duration is specified ("0"), the manual profile will remain active until canceled.

6. Click Update Keypad.

#### Edit Keypad General Settings

In general, you will use Commissioner software to edit keypad general settings. However, in some instances – for example, an IP address conflict – you may need to edit certain keypad general settings right away.

- 1. Click the **Configuration** tab.
- 2. Select **Keypads** from the dropdown list and click on the serial number of the keypad you wish to edit.
- 3. Click Edit.

4. Click Edit again.

# Editing Keypad Cold Storage I

| Keypad Cold Storage 1              |  |
|------------------------------------|--|
| Serial Number                      |  |
| 74000944                           |  |
| Keypad type                        |  |
| Philips Ethernet Controller Keypad |  |
| Keypad model                       |  |
| 103-000023-00                      |  |
| IP Address                         |  |
| 192.168.1.23                       |  |
| Description                        |  |
| Located adjacent to door #12.      |  |
|                                    |  |
|                                    |  |
|                                    |  |
|                                    |  |
|                                    |  |
|                                    |  |
|                                    |  |

- 5. Edit the keypad name, description, or IP address.
- 6. Click Update Keypad.

# **Chapter Eleven:**

**Example Cases** 

# Example Cases

The following sections provide example cases for working with various parts of LightRules:

## Calendar Example Cases

#### Example Case 1: Scheduling Lights to All On

On a recurring basis, it may be necessary to set all lights to active power level 100 / inactive power level 100 (fully on, no dimming). For example, to accommodate weekly inspection on Friday mornings from 9 am to 11 am, you can schedule a recurring block:

- 1. Create a new profile.
- 2. Name the profile "Inspection," or similar.
- 3. Specify active and inactive power levels of 100 across all zones in the facility.
- 4. Save the profile and open the calendar.
- 5. Click and drag to create a block on the calendar, select the "Inspection" profile you just created, and then specify the following settings:
  - Start time: 9:00am
  - End time: 11:00am
  - Repeat option: Every Friday
  - (Optional) Enter an end date.
- 6. Save the block.

#### Example Case 2: Scheduling Weekend Night Lights

Night lights never turn completely of f – they dim when not in use, creating spatial reference points within large rooms where the other lights are off. Night lights are also useful for illuminating cross-aisles.

On the weekends when there is less building occupancy, turning down night lights can reduce energy consumption.

#### General Steps for Scheduling Weekend Night Lights:

- 1. Create a new profile.
- 2. Re-name the profile Weekend Night Lights, or similar.
- 3. Using a known value that is acceptable, specify an inactive power level lower than the existing setting across some or all zones containing night lights.

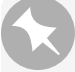

**Note:** To identify a safe and acceptable inactive power level, test settings first by creating and running a manual profile.

- 4. Save the profile and open the calendar.
- 5. Click and drag to create a block on the calendar, select the "Weekend Night Lights" profile you just created and then specify the following settings:
  - Start time: 12:00 am
  - End time: 12:00 am
  - Repeat option: Every Saturday and every Sunday.
- 6. (Optional) Enter an end date.
- 7. Save the block.

#### Example Case 3: Scheduling Maintenance in One Room for the Following Week

Use the following steps to, for example, schedule a period of maintenance in one room for each weekday in the following week.

#### General Steps for Scheduling Maintenance:

- 1. Clone the weekday full occupancy profile and rename it "Maintenance," or similar.
- 2. For zones that are located in the desired room, adjust the light power levels to override the occupancy sensor: set both the active and inactive power levels to 100.
- 3. Save the profile and open the calendar.
- 4. Click and drag to create a block on Monday of the following week, and then select the Maintenance profile you just created.
- 5. Select the Repeating Weekdays option and then check Mon, Tue, Wed, Thu, and Fri.
- 6. Save the block.

## Configuration Example Cases

#### Example Case 1: Designing Profiles

Think about occupancy on weekdays versus weekends and also occupancy by shift. Design profiles accordingly.

For example, create profiles with the night lights inactive power level turned down. Similarly, you can adjust occupancy sensor delays to match the lower occupancy.

#### Guidelines for Designing and Editing Profiles

- Create and schedule profiles for weekdays versus weekends.
- Create and schedule profiles according to the time of day / shift.

• Create and schedule holiday profiles.

#### Example Case 2: Designing Zones

Be thoughtful when creating or editing the zones in each area of the facility. Think about the way each area of the facility is used and design the zones accordingly.

For example, to create visual cues corresponding to the beginning and end of each aisle (where the rest of the lights are off if there is no occupancy), create zones for those areas when the lights are configured as night lights. Similarly, create a zone with night lights if there is a cross-aisle running through the middle of a warehouse area.

#### Guidelines for Designing and Editing Zones

- Create night light zones at the beginning and end of each aisle.
- If there are cross-aisles, create night light zones containing the lights in those cross-aisles.
- In freezer areas, or any areas with low occupancy, create zones with shorter occupancy sensor delays.
- In busy warehouse storage areas, or any area with high occupancy, create zones with longer occupancy sensor delays.

#### Example Case 3: Typical Profiles

A profile is a list of rules for some or all configured zones. To take effect, the profile must be pushed manually or scheduled as a block in the calendar. The following examples are of typical profiles and their assigned rules.

### Normal Operations Profile

| Profile      | Norm   | al Opera | ations |        | Backshif | t      | Maintenance |        |        |        |
|--------------|--------|----------|--------|--------|----------|--------|-------------|--------|--------|--------|
|              | Zone 1 | Zone 2   | Zone 3 | Zone 1 | Zone 2   | Zone 3 | Zone 1      | Zone 2 | Zone 3 |        |
| Active       | 100    | 100      | 100    | 80     | 80       | 80     | 100         | 100    | 100    |        |
| Inactive     | 0      | 5        | 20     | 0      | 0        | 0      | 30          | 30     | 30     |        |
| Sensor Delay | 60     | 30       | 180    | 30     | 30       | 30     | 300         | 300    | 300    |        |
|              |        |          |        |        |          |        |             |        |        |        |
|              |        |          |        |        |          |        |             |        |        |        |
|              |        |          |        |        |          |        |             |        |        |        |
|              |        |          |        |        |          |        |             |        |        |        |
|              |        |          |        |        |          |        |             |        |        |        |
|              |        |          |        |        |          |        |             |        |        |        |
|              |        |          |        |        |          |        |             |        |        |        |
|              |        |          |        |        |          |        |             |        |        |        |
|              |        |          |        |        |          |        |             |        |        |        |
|              |        |          |        |        |          |        |             |        |        |        |
|              |        |          |        |        |          |        |             |        |        |        |
|              |        |          |        |        |          |        |             |        |        |        |
|              |        |          |        |        |          |        |             |        |        |        |
|              |        |          |        |        |          |        |             |        |        |        |
|              |        |          |        |        |          |        |             |        |        | Zone 1 |
|              |        |          |        |        |          |        |             |        |        |        |
|              |        |          |        |        |          |        |             |        |        | Zone 2 |
|              |        |          |        |        |          |        |             |        |        |        |
|              |        |          |        |        |          |        |             |        |        | Zone 3 |
|              |        |          |        |        |          |        |             |        |        |        |
|              |        |          |        |        |          |        |             |        |        |        |
|              |        |          |        |        |          |        |             |        |        |        |

#### Backshift Profile

| Profile      | Norm   | nal Opera | tions  | Backshift |        |        | M      | aintenan | ce     |        |
|--------------|--------|-----------|--------|-----------|--------|--------|--------|----------|--------|--------|
|              | Zone 1 | Zone 2    | Zone 3 | Zone 1    | Zone 2 | Zone 3 | Zone 1 | Zone 2   | Zone 3 |        |
| Active       | 100    | 100       | 100    | 80        | 80     | 80     | 100    | 100      | 100    |        |
| Inactive     | 0      | 5         | 20     | 0         | 0      | 0      | 30     | 30       | 30     |        |
| Sensor Delay | 60     | 30        | 180    | 30        | 30     | 30     | 300    | 300      | 300    |        |
|              |        |           |        |           |        |        |        |          |        |        |
|              |        |           |        |           |        |        |        |          |        |        |
|              |        |           |        |           |        |        |        |          |        |        |
|              |        |           |        |           |        |        |        |          |        |        |
|              |        |           |        |           |        |        |        |          |        |        |
|              |        |           |        |           |        |        |        |          |        |        |
|              |        |           |        |           |        |        |        |          |        |        |
|              |        |           |        |           |        |        |        |          |        |        |
|              |        |           |        |           |        |        |        |          |        |        |
|              |        |           |        |           |        |        |        |          |        |        |
|              |        |           |        |           |        |        |        |          |        |        |
|              |        |           |        |           |        |        |        |          |        |        |
|              |        |           |        |           |        |        |        |          |        |        |
|              |        |           |        |           |        |        |        |          |        |        |
|              |        |           |        |           |        |        |        |          |        | Zone 1 |
|              |        |           |        |           |        |        |        |          |        |        |
|              |        |           |        |           |        |        |        |          |        | Zone 2 |
|              |        |           |        |           |        |        |        |          |        |        |
|              |        |           |        |           |        |        |        |          |        | Zone 3 |
|              |        |           |        |           |        |        |        |          |        |        |
|              |        |           |        |           |        |        |        |          |        |        |
|              |        |           |        |           |        |        |        |          |        |        |

#### Maintenance Profile

| Profile      | Normal Operations |        |        | Backshift |        |        | Maintenance |        |        |         |
|--------------|-------------------|--------|--------|-----------|--------|--------|-------------|--------|--------|---------|
|              | Zone 1            | Zone 2 | Zone 3 | Zone 1    | Zone 2 | Zone 3 | Zone 1      | Zone 2 | Zone 3 |         |
| Active       | 100               | 100    | 100    | 80        | 80     | 80     | 100         | 100    | 100    |         |
| Inactive     | 0                 | 5      | 20     | 0         | 0      | 0      | 30          | 30     | 30     |         |
| Sensor Delay | 60                | 30     | 180    | 30        | 30     | 30     | 300         | 300    | 300    |         |
|              |                   |        |        |           |        |        |             |        |        |         |
|              |                   |        |        |           |        |        |             |        |        |         |
|              |                   |        |        |           |        |        |             |        |        |         |
|              |                   |        |        |           |        |        |             |        |        |         |
|              |                   |        |        |           |        |        |             |        |        |         |
|              |                   |        |        |           |        |        |             |        |        |         |
|              |                   |        |        |           |        |        |             |        |        |         |
|              |                   |        |        |           |        |        |             |        |        |         |
|              |                   |        |        |           |        |        |             |        |        |         |
|              |                   |        |        |           |        |        |             |        |        |         |
|              |                   |        |        |           |        |        |             |        |        |         |
|              |                   |        |        |           |        |        |             |        |        |         |
|              |                   |        |        |           |        |        |             |        |        |         |
|              |                   |        |        |           |        |        |             |        |        | Zono 1  |
|              |                   |        |        |           |        |        |             |        |        | Zone I  |
|              |                   |        |        |           |        |        |             |        |        | Zone 2  |
|              |                   |        |        |           |        |        |             |        |        | Lone Z  |
|              |                   |        |        |           |        |        |             |        |        | Zone 3  |
|              |                   |        |        |           |        |        |             |        |        | 20110 5 |
|              |                   |        |        |           |        |        |             |        |        |         |
|              |                   |        |        |           |        |        |             |        |        |         |
|              |                   |        |        |           |        |        |             |        |        |         |
|              |                   |        |        |           |        |        |             |        |        |         |

## Manual Control Example Cases

#### Example Case 1: Temporarily Turning Lights All On

For an unscheduled event, you wish to temporarily set all lights to active power level 100 and inactive power 100 (all lights fully on, without any dimming):

- 1. Clone the default profile.
- 2. Create a logical name like: "Entire Facility, all lights ON 100", or similar.
- 3. Across all zones, specify active and inactive power levels of 100, and then run the manual profile.
- 4. Cancel the manual profile when the event is over.

**Tip:** Create and save an "all lights ON 100" manual profile for future use. Then, activate the manual profile when needed so you don't have to spend time performing setup.

#### Example Case 2: Power Limiting

Power limiting enables a facility to drop a portion of the wattage used by the lighting system. For example, during summer months when HVAC compressors are running at high levels, reducing the active power level of all lights (for example, from 100 to 90) is an effective way to temporarily limit total facility power consumption. This practice may be especially beneficial when a facility is facing

peak demand surcharges or demand-response calls from electrical utilities.

Use the following method to perform power limiting:

- First test and determine minimum safe/satisfactory illumination levels.
- Create a manual profile with the tested settings for use at a later time.
- Run the manual profile when facing peak demand surcharges or a demand-response call occurs.

#### General Steps for Power Limiting

- 1. Create and activate a manual profile a portion of the facility that reduces the active power level, starting with a reduction of 10.
- 2. Using a light meter, evaluate the new illumination level. Make sure that new illumination level is adequate to meet facility operations safety requirements.
- 3. If the illumination level is adequate, try reducing the active power level by another 5 and then re-evaluate.

Repeat the process until the maximum reduction is achieved.

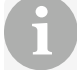

**Tip:** Click the gang toggle next to multiple zones, and then use a single slider to make simultaneous changes across those zones (instead of changing them one-by-one).

- 4. Apply the final settings across all zones.
- 5. Activate the manual profile for a measurable period of time and then run LightRules reports s to compare the reduction in both energy use and cost.
- 6. Save the manual profile and energy metrics for future use.

# Example Case 3: Fine-tuning Night Lights to Improve the Facility's Energy Efficiency

Most LightRules facilities use night lights. Night lights never turn completely of f – they dim when not in use, creating spatial reference points within large rooms where some or all of the other lights are off. Night lights are also useful for partially illuminating cross-aisles in large warehouse areas.

#### General Steps for Fine-Tuning Night Lights

In some instances, you can reduce the amount of light produced by night lights, so as to improve your facility's energy efficiency:

- 1. Create a manual profile that, for example, reduces the night lights' inactive power level from 30 to 20.
- 2. During facility downtime, activate the manual profile and evaluate the new settings, using a light meter.

Make sure that new light levels are adequate to meet facility operations safety requirements.

- 3. Tune the manual profile until the inactive power level is desirable. Record the new rule settings.
- 4. Create and block a scheduled profile that automatically uses triggers new night light settings.

For additional details about night lights, see Example Case 2: Scheduling Weekend Night Lights".

## **Reporting Example Cases**

# Example Case 1: Using Reports to Improve the Facility's Energy Efficiency: Active Power

Every zone has an active power level setting. You can improve your facility's energy efficiency by identifying areas with low occupancy and adjusting the active power rule for those zones.

#### General Steps for Tuning the Active Power Level in a Low-Occupancy Area

- 1. Run a One Month Occupancy report and look for patterns showing low occupancy. For example, look for certain days of the week that have substantially lower occupancy levels.
- 2. Run a One Day Occupancy report and look for hours of the day where the occupancy levels are lower.
- 3. Based on the information gathered in steps 1 and 2, note any patterns of low occupancy.
- 4. Validate with facility operations that the patterns in fact correspond to lower occupancy.
- 5. Create a manual profile that, for example, reduces the active power level setting from 100 to 90.
- 6. During facility downtime, or preferably during an actual time period as identified in steps 1-4, activate the manual profile and evaluate the illumination level using a light meter.
- 7. Tune the manual profile until the active power level setting is desirable. Record the new setting.
- 8. Create and schedule a profile for the time periods identified in steps 1-4, and then apply the active power level setting recorded in step 7.

# Example Case 2: Using Reports to Improve the Facility's Energy Efficiency: Sensor Delay

Every zone has a sensor delay setting that specifies the delay used by a light before that light switches to the inactive power level. You can improve the facility's energy efficiency by identifying areas with low occupancy and adjusting the sensor delay setting for that zone.

#### General Steps for Tuning the Sensor in a Low-Occupancy Area

1. Run a One Month Occupancy report and look for patterns showing low occupancy. For example, look for certain days of the week that have substantially lower occupancy levels.

- 2. Run a One Day Occupancy report and look for certain hours of the day where the occupancy levels are substantially lower.
- 3. Based on the information gathered in steps 1 and 2, note the patterns of low occupancy.
- 4. Validate with facility operations that the patterns in fact correspond to lower occupancy.
- 5. Create a manual profile that, for example, reduces the sensor delay from 1 minute down to 30 seconds.
- 6. During facility downtime, or preferably during an actual time period as identified in steps 1-4, activate the manual profile and evaluate the sensor delay setting.
- 7. Tune the manual profile until the sensor delay setting is desirable. Record the new setting.
- 8. Create a scheduled profile for the time periods identified in steps 1-4, and apply the sensor delay setting recorded in step 7.